## Cómo crear una red de voz básica con Raspberry Pi

#### Objetivo

Este documento proporciona instrucciones sobre cómo configurar una red de voz básica con Raspberry Pi como el servidor de comunicación mediante Asterisks. La red de área local virtual (VLAN) y la calidad de servicio (QoS) se utilizarán para ayudar a priorizar el tráfico mediante la separación del tráfico de voz y de datos. El objetivo de esta red es establecer pruebas internas. Estas pruebas le ayudarán a escalar la red de forma adecuada, ver si tiene suficiente ancho de banda para el volumen de voz que espera y encontrar cualquier otra posible contención entre los equipos. También puede ayudar a determinar si desea alojarlo localmente o en la nube. Una vez que una empresa ha alcanzado un determinado tamaño, es posible que prefiera tener su propio controlador de llamadas local, como PBX o PBX IP. Esto haría que las llamadas internas fueran más eficientes, ya que las llamadas entre teléfonos dentro de la empresa no tendrían que enrutarse fuera del edificio y luego volver a conectarse.

Nota importante: Raspberry Pi no es un producto compatible con Cisco. Este documento se ofrece solo como soporte y no es una solución.

#### Introducción

Para que una empresa pueda desarrollar una actividad comercial eficaz, los empleados deben tener acceso a una red de voz. Esto facilita la comunicación entre los empleados y sus clientes, además de permitirles la posibilidad de comunicarse internamente. Se puede proporcionar a cada empleado un teléfono fijo y/o un teléfono celular, pero esto puede llegar a ser bastante caro. Las empresas suelen optar por configurar una red de voz que, en su lugar, utilice el protocolo de voz sobre IP (VoIP).

La tecnología VoIP le permite utilizar Internet para hacer y recibir llamadas telefónicas desde cualquier ubicación, a cualquier ubicación en el mundo con cargos mínimos, si los hay, de larga distancia. Esto se puede utilizar en cualquier dispositivo que utiliza Internet.

VoIP puede ahorrar dinero a la empresa a la vez que aumenta la productividad, la comunicación y la satisfacción del cliente. Los empleados pueden utilizar diferentes funciones, como enrutamiento de llamadas, música en espera y correo de voz integrado.

Una característica común de VoIP que utilizan muchas empresas es el enrutamiento de llamadas, también conocido como distribuidor automático de llamadas. El enrutamiento de llamadas distribuye las llamadas entrantes al siguiente agente disponible en lugar de enviarlas al buzón de voz. Esto garantiza que las llamadas de los clientes se responderán de la forma más eficaz posible. Después del horario laboral, las llamadas se pueden enviar directamente al correo de voz.

Agregar usuarios y actualizar funciones es un proceso sencillo, que resulta útil cuando su empresa está en expansión o sus necesidades cambian. A diferencia de un sistema telefónico tradicional, no es necesario realizar un cableado costoso.

Para configurar una red VoIP, tiene opciones que considerar. Puede alojar un servicio VoIP para su propio sistema telefónico mediante KSU, sin KSU, centralita privada (PBX) u otro sistema VoIP.

Debe tener en cuenta su presupuesto, el número de empleados y ubicaciones, los servicios disponibles en su zona y el crecimiento de la empresa. Es posible que sea necesario disponer también de formación y equipo adicional, como auriculares. VoIP puede aumentar el uso de datos y es posible que necesite aumentar el ancho de banda para dar cuenta del tráfico de red de voz.

También debe planificar una copia de seguridad, "Plan B", en caso de que la red se caiga alguna vez. Si pierde la alimentación, el sistema VoIP no se conectará. Esta redundancia debe implementarse para restaurar inmediatamente los servicios telefónicos y evitar la interrupción de la productividad empresarial.

En este artículo, implementaremos nuestro propio sistema telefónico con Asterisk, un PBX en un Raspberry Pi.

Nota: una vez completados estos pasos y si desea poder llamar desde su red interna, debe elegir un distribuidor de servicios de telefonía por Internet (ITSP).

#### Definiciones

Una red de área local virtual (VLAN) permite segmentar lógicamente una red de área local (LAN) en diferentes dominios de difusión. En situaciones en las que se pueden transmitir datos confidenciales en una red, se puede crear una VLAN para mejorar la seguridad mediante la designación de una transmisión a una VLAN específica. Los usuarios en una VLAN específica son los únicos que pueden acceder y manipular los datos en esa VLAN. Las VLAN también pueden utilizarse para mejorar el rendimiento al reducir la necesidad de enviar difusiones y multidifusiones a destinos innecesarios.

Todos los puertos, de forma predeterminada, se asignan a la VLAN 1, por lo que una vez configuradas diferentes VLAN, debe asignar manualmente cada puerto a la VLAN adecuada.

Cada VLAN debe configurarse con un ID de VLAN (VID) único con un valor entre 1 y 4094. El dispositivo reserva VID 4095 como la VLAN de descarte. Todos los paquetes clasificados en la VLAN de descarte se descartan en el ingreso y no se reenvían a un puerto.

La calidad de servicio (QoS) permite dar prioridad al tráfico de las diferentes aplicaciones, usuarios o flujos de datos. También se puede utilizar para garantizar el rendimiento a un nivel especificado, lo que afecta a la QoS del cliente. QoS se ve generalmente afectada por los siguientes factores: fluctuación, latencia y pérdida de paquetes. En la mayoría de los casos, se da prioridad al vídeo o a la VoIP, ya que son los más afectados por QoS.

La centralita privada (PBX) es un sistema de conmutación telefónica que administra las llamadas entrantes y salientes de los usuarios internos de una empresa. Un PBX está conectado al sistema de telefonía pública y enruta automáticamente las llamadas entrantes a extensiones específicas. También comparte y gestiona varias líneas. Un sistema PBX típico para pequeñas empresas incluye líneas telefónicas externas e internas, un servidor informático que administra el switching y el enrutamiento de llamadas, y una consola para el control manual.

Una PBX IP puede hacer todo lo que una PBX tradicional para pequeñas empresas puede hacer y mucho más. Realiza la conmutación y la conexión de VoIP, así como las llamadas de línea fija. Un sistema PBX IP se ejecuta en una red de datos IP, lo que ahorra costes y minimiza la gestión de la red. Puede utilizar teléfonos IP, softphones (que no requieren ningún hardware telefónico más allá de un ordenador y auriculares de micrófono) y teléfonos fijos en un sistema telefónico PBX IP.

Un Raspberry Pi es un equipo pequeño, portátil y económico que funciona como un equipo de escritorio.

Asterisk es un marco de código abierto que puede convertir un equipo, como un Raspberry Pi, en un servidor de comunicaciones. Esto le permite crear su propio sistema telefónico PBX empresarial. En este artículo, Asterisk utiliza FreePBX como una interfaz gráfica de usuario (GUI) que controla y gestiona Asterisk donde puede configurar extensiones, usuarios, etc.

### **Dispositivos aplicables**

Router

- Switch Power over Ethernet (PoE)
- Raspberry Pi (modelos Pi 3 B+, Pi 3, Pi 3, B+, B y A)
- 2 o más teléfonos Cisco SPA/MPP IP Phones

#### Versión del software

- 14.0.1.20 (FreePBX)
- 13.20.0 (Asterisco)
- 1.1.1.06 (router RV325)
- 1.1.4.1 (SF220-24P)
- 7.1.3 (SPA502G)

Para configurar la red de voz básica con Raspberry Pi, siga estas instrucciones:

Topología:

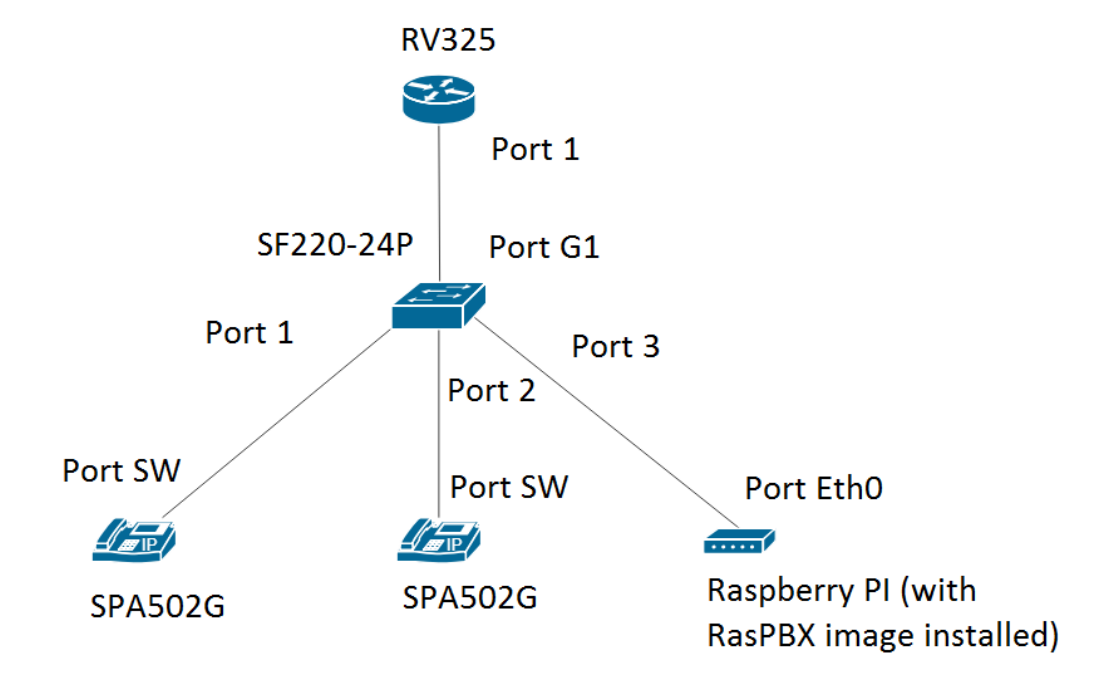

La imagen para el RasPBX se puede encontrar <u>aquí</u>. Esta imagen debe instalarse en el Raspberry Pi.

Nota: En este documento, el Raspberry Pi con la imagen RasPBX ya está configurado. Para

acceder a la GUI del Raspberry Pi, escriba <u>http://raspbx.local</u> o la dirección IP del Raspberry Pi en su navegador para configurar el PBX. El inicio de sesión predeterminado de FreePBX es user: admin password: admin. Además, Raspberry Pi estaba preconfigurado para tener una dirección IP estática.

### **Table Of Contents**

- 1. Configuración de VLAN en el router
- 2. Configuración de teléfonos SPA/MPP
- 3. Configuración de VLAN en un Switch
- 4. Configuración de VLAN de voz en un switch
- 5. Configuración de los Parámetros de la Interfaz en un Switch
- 6. Configuración de la Pertenencia a VLAN de Puerto en un Switch
- 7. Cambiar la dirección IP de Raspberry Pi para que esté en una subred diferente
- 8. Conclusión

#### Configuración de VLAN en el router

Paso 1. Inicie sesión en la utilidad basada en web y navegue hasta Administración de puertos > Pertenencia a VLAN.

Nota: Esto puede variar en función del modelo. En este ejemplo, se utiliza RV325. Para obtener más información sobre cómo acceder a la página de configuración basada en Web, haga clic <u>aquí</u>.

| cisco RV325 Gig                                          | gabit Dual V                             | VAN VPN Route                                                                                                    | er       |                              |                  |                  |                  | cisco English    | ▼ Log Out        | About Help       |
|----------------------------------------------------------|------------------------------------------|----------------------------------------------------------------------------------------------------|----------|------------------------------|------------------|------------------|------------------|------------------|------------------|------------------|
| Getting Started<br>System Summary                        | VLAN Memb                                | pership                                                                                                    |          |                              |                  |                  |                  |                  |                  |                  |
| Setup     DHCP     System Management     Port Management | VLAN: Create VLANs a<br>Up to fourteen n | VLAN: Enable<br>Create VLANs and assign the Outgoing Frame Type.<br>Up to fourteen new VLANs can be created. VLAN IDs must be in the range (44094) |          |                              |                  |                  |                  |                  |                  |                  |
| Port Setup                                               | VLAN Table                               |                                                                                                    |          |                              |                  |                  |                  |                  |                  |                  |
| Traffic Statistics                                       | VLAN ID                                  | Description                                                                                                    | Disabled | Device Management<br>Enabled | LAN1<br>Untagged | LAN2<br>Untagged | LAN3<br>Untagged | LAN4<br>Untagged | LAN5<br>Untagged | LAN6<br>Untagged |
| (VLAN Membership)<br>QoS:CoS/DSCP Setting                | 25                                       | Guest                                                                                                    | Disabled | Disabled                     | Tagged           | Tagged           | Tagged           | Tagged           | Tagged           | Tagged           |
| DSCP Marking<br>802.1X Configuration                     | 100                                      | Voice                                                                                                    | Disabled | Disabled                     | Tagged           | Tagged           | Tagged           | Tagged           | Tagged           | Tagged           |
| ▶ Firewall                                               | Add Edit                                 | Delete                                                                                                    |          |                              |                  |                  |                  |                  |                  |                  |
| VPN                                                      |                                          |                                                                                                    |          |                              |                  |                  |                  |                  |                  | _                |
| Certificate Management                                   | Save                                     | Cancel                                                                                                    |          |                              |                  |                  |                  |                  |                  |                  |
| SSL VPN                                                  |                                          |                                                                                                    |          |                              |                  |                  |                  |                  |                  |                  |
| User Management                                          |                                          |                                                                                                    |          |                              |                  |                  |                  |                  |                  |                  |
| Wizard                                                   |                                          |                                                                                                    |          |                              |                  |                  |                  |                  |                  |                  |
|                                                          | 4                                        |                                                                                                    |          |                              |                  |                  |                  |                  |                  | •                |

Paso 2. Marque la casilla de verificación Enable para habilitar la VLAN en el router.

| CISCO RV325 Gi                                                                                     | gabit Dual V   | /AN VPN Route                                                             | er                                 |                              |                  |                  |                  | cisco English    | ▼ Log Out        | About Help       |
|----------------------------------------------------------------------------------------------------|----------------|---------------------------------------------------------------------------|------------------------------------|------------------------------|------------------|------------------|------------------|------------------|------------------|------------------|
| Getting Started<br>System Summary<br>> Setup<br>> DHCP<br>> System Management<br>- Port Management | VLAN Memb      | ership<br>Ie<br>Id assign the Outgoing Fran<br>ew VLANs can be created. 1 | ne Type.<br>VLAN IDs must be in th | e range (44094)              |                  |                  |                  |                  |                  |                  |
| Port Setup                                                                                         | VLAN Table     |                                                                           |                                    |                              |                  |                  |                  |                  |                  |                  |
| Traffic Statistics                                                                                 | VLAN ID        | Description<br>Default                                                    | Inter VLAN Routing<br>Disabled     | Device Management<br>Enabled | LAN1<br>Untagged | LAN2<br>Untagged | LAN3<br>Untagged | LAN4<br>Untagged | LAN5<br>Untagged | LAN6<br>Untagged |
| QoS:CoS/DSCP Setting                                                                               | 25             | Guest                                                                     | Disabled                           | Disabled                     | Tagged           | Tagged           | Tagged           | Tagged           | Tagged           | Tagged           |
| DSCP Marking<br>802 1X Configuration                                                               | 100            | Voice                                                                     | Disabled                           | Disabled                     | Tagged           | Tagged           | Tagged           | Tagged           | Tagged           | Tagged           |
| ▶ Firewall                                                                                         | Add Edit       | Delete                                                                    |                                    |                              |                  |                  |                  |                  |                  |                  |
| ► VPN                                                                                              |                |                                                                           |                                    |                              |                  |                  |                  |                  |                  |                  |
| Certificate Management                                                                             | Save           | Cancel                                                                    |                                    |                              |                  |                  |                  |                  |                  |                  |
| ► SSL VPN                                                                                          |                |                                                                           |                                    |                              |                  |                  |                  |                  |                  |                  |
| User Management                                                                                    |                |                                                                           |                                    |                              |                  |                  |                  |                  |                  |                  |
| Wizard                                                                                             |                |                                                                           |                                    |                              |                  |                  |                  |                  |                  |                  |
|                                                                                                    |                |                                                                           |                                    |                              |                  |                  |                  |                  |                  |                  |
|                                                                                                    |                |                                                                           |                                    |                              |                  |                  |                  |                  |                  |                  |
|                                                                                                    | 4              |                                                                           |                                    |                              |                  |                  |                  |                  |                  |                  |
| © 2013 Cisco Systems, Inc. All Rig                                                                 | ghts Reserved. |                                                                           |                                    |                              |                  |                  |                  |                  |                  |                  |

Paso 3. En la sección VLAN Table, haga clic en Add para crear un nuevo ID de VLAN.

| Getting Started     VLr       System Summary     VLr       > Setup     VLr       > DHCP     Cr       > System Management     Up       Port Management     V       Port Setup     N       Port Status     N | AN Membe                                                             | rship<br>assign the Outgoing Frame Ty<br>VLANs can be created. VLAN<br>Description | ype.<br>4 IDs must be in the ra | ange (44094)      |          |          |          |          |          |       |     |  |  |  |  |  |  |
|----------------------------------------------------------------------------------------------------|----------------------------------------------------------------------|------------------------------------------------------------------------------------|---------------------------------|-------------------|----------|----------|----------|----------|----------|-------|-----|--|--|--|--|--|--|
| Setup     VL     DHCP     Cr     System Management     Up     Port Management     Port Setup     Port Status                                                                                               | LAN: C Enable<br>treate VLANs and<br>p to fourteen new<br>VLAN Table | assign the Outgoing Frame Ty<br>VLANs can be created. VLAN<br>Description          | ype.<br>I IDs must be in the ra | ange (44094)      |          |          |          |          |          |       |     |  |  |  |  |  |  |
| Port Setup<br>Port Status                                                                                                    | VLAN Table                                                           | Description                                                                        |                                 |                   |          |          |          |          |          | /LAN: |     |  |  |  |  |  |  |
| Port Status                                                                                                    | VLAN ID                                                              | Description                                                                        |                                 |                   |          |          |          |          |          |       |     |  |  |  |  |  |  |
|                                                                                                    |                                                                      |                                                                                    | Inter VLAN Routing              | Device Management | LAN1     | LAN2     | LAN3     | LAN4     | LAN5     | 1     | _A  |  |  |  |  |  |  |
| VLAN Membership                                                                                                    | 1                                                                    | Default                                                                            | Disabled                        | Enabled           | Untagged | Untagged | Untagged | Untagged | Untagged |       | Jn  |  |  |  |  |  |  |
| QoS:CoS/DSCP Setting                                                                                                    | 25                                                                   | Guest                                                                              | Disabled                        | Disabled          | Tagged   | Tagged   | Tagged   | Tagged   | Tagged   |       | Гас |  |  |  |  |  |  |
| DSCP Marking                                                                                                    | 100                                                                  | Voice                                                                              | Disabled                        | Disabled          | Tagged   | Tagged   | Tagged   | Tagged   | Tagged   |       | Гас |  |  |  |  |  |  |
| 802.1X Configuration                                                                                                    |                                                                      |                                                                                    | Disabled V                      | Enabled V         | Tagged 🔻 | Tagged V | Tagged 🔻 | Tagged 🔻 | Tagged   | •     | Та  |  |  |  |  |  |  |
| VPN                                                                                                    | Add Edit                                                             | Delete                                                                             |                                 |                   |          |          |          |          |          |       |     |  |  |  |  |  |  |
| Certificate Management                                                                                                    |                                                                      |                                                                                    |                                 |                   |          |          |          |          |          |       |     |  |  |  |  |  |  |
| ▶ Log                                                                                                    |                                                                      |                                                                                    |                                 |                   |          |          |          |          |          |       |     |  |  |  |  |  |  |
| ▶ SSL VPN                                                                                                    | Save                                                                 | Cancel                                                                             |                                 |                   |          |          |          |          |          |       |     |  |  |  |  |  |  |
| User Management                                                                                                    |                                                                      |                                                                                    |                                 |                   |          |          |          |          |          |       |     |  |  |  |  |  |  |
| Wizard                                                                                                    |                                                                      |                                                                                    |                                 |                   |          |          |          |          |          |       |     |  |  |  |  |  |  |
|                                                                                                    |                                                                      |                                                                                    |                                 |                   |          |          |          |          |          |       | •   |  |  |  |  |  |  |

Paso 4. Ingrese un número de VLAN en el campo VLAN ID. Los ID de VLAN deben estar en el rango de 4 a 4094. En este ejemplo, 200 se utiliza para datos como ID de VLAN. A continuación, introduzca una descripción para la VLAN en el campo Description. Los datos se introducen como ejemplo para la descripción. A continuación, haga clic en Guardar.

Nota: VLAN 100 para voz se creó de forma predeterminada en este router. Se pueden crear hasta catorce nuevas VLAN.

| Getting Started<br>System Summary<br>Setup              | VLAN Member                            | ership                                                             |                                 |                   |          |          |          |          |          |   |     |
|---------------------------------------------------------|----------------------------------------|--------------------------------------------------------------------|---------------------------------|-------------------|----------|----------|----------|----------|----------|---|-----|
| Setup                                                   | VLAN: 🗹 Enable                         |                                                                    |                                 |                   |          |          |          |          |          |   |     |
| System Management  Port Management                      | Create VLANs and<br>Up to fourteen new | e<br>d assign the Outgoing Frame T<br>w VLANs can be created. VLAt | ype.<br>N IDs must be in the ra | ange (44094)      |          |          |          |          |          |   |     |
| Port Setup                                              | VLAN Table                             |                                                                    |                                 |                   |          |          |          |          |          |   |     |
| Port Status                                             | VLAN ID                                | Description                                                        | Inter VLAN Routing              | Device Management | LAN1     | LAN2     | LAN3     | LAN4     | LAN5     |   | LA  |
| Traffic Statistics                                      | 1                                      | Default                                                            | Disabled                        | Enabled           | Untagged | Untagged | Untagged | Untagged | Untagged |   | Un  |
| QoS:CoS/DSCP Setting                                    | 25                                     | Guest                                                              | Disabled                        | Disabled          | Tagged   | Tagged   | Tagged   | Tagged   | Tagged   |   | Тас |
| DSCP Marking                                            | 100                                    | Voice 2                                                            | Disabled                        | Disabled          | Tagged   | Tagged   | Tagged   | Tagged   | Tagged   |   | Та  |
| 802.1X Configuration                                    | (1 (200))                              | Data                                                               | Disabled •                      | Enabled •         | Tagged 🔻 | Tagged 🔻 | Tagged 🔻 | Tagged 🔻 | Tagged   | T | Та  |
| Firewall                                                | Add Edit                               | Delete                                                             |                                 |                   |          |          |          |          |          |   |     |
| <ul> <li>VPN</li> <li>Cortificate Management</li> </ul> |                                        | Delete                                                             |                                 |                   |          |          |          |          |          |   |     |
|                                                         |                                        |                                                                    |                                 |                   |          |          |          |          |          |   |     |
| SSI VPN 3                                               | Save                                   | Cancel                                                             |                                 |                   |          |          |          |          |          |   |     |
| User Management                                         |                                        |                                                                    |                                 |                   |          |          |          |          |          |   |     |
| Wizard                                                  |                                        |                                                                    |                                 |                   |          |          |          |          |          |   |     |
|                                                         | 4                                      |                                                                    |                                 |                   |          |          |          |          |          |   | Þ   |

Paso 5. Para editar una VLAN, marque la casilla de verificación de la VLAN correspondiente. En este ejemplo, se editarán las VLAN 1, 100 y 200. A continuación, haga clic en Edit para editar las VLAN.

| cisco RV325 Gig                                                           | gabit Dual W                               | /AN VPN Route                                                                                                    | er                 |                   |          |          |                    | cisco English | ▼ Log Out | About Help |
|---------------------------------------------------------------------------|--------------------------------------------|----------------------------------------------------------------------------------------------------|--------------------|-------------------|----------|----------|--------------------|---------------|-----------|------------|
| Getting Started<br>System Summary                                         | VLAN Membe                                 | ership                                                                                                    |                    |                   |          |          |                    |               |           |            |
| Setup     DHCP     System Management     Port Management                  | VLAN: Create VLANs an<br>Up to fourteen ne | VLAN: C Enable<br>Create VLANs and assign the Outgoing Frame Type.<br>Up to fourteen new VLANs can be created. VLAN IDs must be in the range (44094) |                    |                   |          |          |                    |               |           |            |
| Port Setup<br>Port Status                                                 | VLAN Table                                 | Description                                                                                                    | Inter VLAN Routing | Device Management | LAN1     | LAN2     | LAN3               | LAN4          | LAN5      | LAN6       |
| Traffic Statistics<br>VLAN Membership                                     | <ul> <li>✓ 1</li> <li>25</li> </ul>        | Default                                                                                                    | Disabled           | Enabled           | Untagged | Untagged | Untagged<br>Tagged | Untagged      | Untagged  | Untagged   |
| DSCP Marking<br>802.1X Configuration                                      | <ul><li>⊘ 100</li></ul>                    | Voice                                                                                                    | Disabled           | Disabled          | Tagged   | Tagged   | Tagged             | Tagged        | Tagged    | Tagged     |
| Firewall     VPN                                                          | Add Edit                                   | Delete                                                                                                    | Disabled           | Enabled           | lagged   | lagged   | Tagged             | Tagged        | Tagged    | Tagged     |
| Certificate Management     Log     SSL VPN     User Management     Wizard | Save                                       | Cancel                                                                                                    |                    |                   |          |          |                    |               |           |            |
| © 2013 Cisco Systems, Inc. All Rid                                        | ▲ ahts Reserved.                           |                                                                                                    |                    |                   |          |          |                    |               |           | Þ          |

Paso 6. (Opcional) En la lista desplegable Inter VLAN Routing, elija Enabled o Disabled para rutear paquetes de una VLAN a otra VLAN. Esta opción es útil porque los administradores de red internos podrán acceder de forma remota a sus dispositivos para ayudar a solucionar sus problemas. Esto reducirá el tiempo de tener que cambiar constantemente las VLAN para acceder a los dispositivos.

- · Deshabilitado: representa que el ruteo entre VLAN está inactivo
- Habilitado: representa que el ruteo entre VLAN está activo en esta VLAN. El ruteo entre VLAN enruta los paquetes solamente entre las VLAN que lo tienen habilitado.

Nota: En este ejemplo, habilitaremos el ruteo Inter VLAN para los ID de VLAN 1, 100 y 200.

| cisco RV325 Gig                                         | igabit Dual WAN VPN Router                                                                                                    | Help      |
|---------------------------------------------------------|----------------------------------------------------------------------------------------------------|-----------|
| Getting Started<br>System Summary                       | VLAN Membership                                                                                                    |           |
| Setup DHCP System Management Port Management            | VLAN: C Enable<br>Create VLANs and assign the Outgoing Frame Type.<br>Up to fourteen new VLANs can be created. VLAN IDs must be in the range (44094)                                                                                                    |           |
| Port Setup<br>Port Status                               | VLAN Table VLAN ID Description Inter VLAN Routing Device Management LAN1 LAN2 LAN3 LAN4 LAN5                                                                                                    |           |
| Traffic Statistics<br>VLAN Membership                   | Image         Control         Direction         Direction <thdirection< th=""> <thdirect< td=""><td>U</td></thdirect<></thdirection<> | U         |
| QoS:CoS/DSCP Setting<br>DSCP Marking                    | 25     Guest     Disabled     Disabled     Tagged     Tagged     Tagged     Tagged     Tagged       100     Voice     Enabled     Disabled     Tagged     Tagged     Tagged     Tagged     Tagged     Tagged                                                                                                    | Ta(<br>Ta |
| 802.1X Configuration <ul> <li>Firewall</li> </ul>       | 200 Data Enabled V Enabled V Tagged V Tagged V Tagged V Tagged V Tagged V                                                                                                    | Ta        |
| <ul> <li>VPN</li> <li>Certificate Management</li> </ul> | Add Edit Delete                                                                                                    |           |
| ► Log<br>► SSL VPN                                      | Save Cancel                                                                                                    |           |
| User Management                                         |                                                                                                    |           |
| wizard                                                  |                                                                                                    |           |
|                                                         |                                                                                                    |           |
|                                                         | د                                                                                                    | •         |
| © 2013 Cisco Systems, Inc. All Rig                      | lights Reserved.                                                                                                    |           |

Paso 7. Elija la opción que desee en la lista desplegable del puerto LAN al que está conectado y la configuración debe coincidir con el puerto conectado. Si está conectado con más de un puerto, debe seleccionar los mismos parámetros para cada puerto que esté conectado. El valor predeterminado es etiquetado, pero para la VLAN 1 no es etiquetado.

Nota: Si habilita el ruteo entre VLAN en el Paso 6, debe etiquetar la VLAN para distinguir el tráfico.

#### etiquetado

- Representa que la asociación entre el puerto y la VLAN está etiquetada.
- El etiquetado se utiliza para determinar a qué VLAN pertenece el tráfico a través del ID de VLAN único cuando se crean varias VLAN para el mismo puerto.

#### Sin etiquetas

- Representa que la asociación entre el puerto y la VLAN no está etiquetado.
- Se utiliza cuando sólo se crea una VLAN y el tráfico es consciente de la VLAN. Solo una VLAN se puede marcar como no etiquetada para cada puerto LAN.
- Si la VLAN predeterminada está en el puerto, siempre debe estar sin etiqueta incluso si el puerto tiene varias VLAN.

#### Excluido

- Representa que la interfaz no es un miembro de la VLAN.
- Si elige esta opción, el tráfico se inhabilita entre la VLAN y el puerto.

| Getting Started       VLAN Membership         System Summary       Setup         > Setup       VLAN Membership         > DHCP       Create VLANs and assign the Outgoing Frame Type.         > System Management       Up to fourteen new VLANs can be created. VLAN IDs must be in the range (44094)         Port Status       VLAN Table         Port Status       VLAN ID Description         Traffic Statistics       1         VLAN Membership       25         QoS:CoS/DSCP Setting       25         DSCP Marking       100         802.1X Configuration       125         > Firewall       Tagged Tagge         > VPN       Cotificate Management         > Log       Save         Save       Cancel                                                                                                    | LAN3<br>gged V Untagg<br>d Tagged  | LAN3<br>▼ Untagg<br>Tagged                               | ged V | LAN4<br>Untagger | ▼ t | LAN5<br>Untage | jed ▼ | LA      |
|----------------------------------------------------------------------------------------------------|------------------------------------|----------------------------------------------------------|-------|------------------|-----|----------------|-------|---------|
| Setup       VLAN:        Enable         > DHCP       Create VLANs and assign the Outgoing Frame Type.         > System Management       Up to fourteen new VLANs can be created. VLAN IDs must be in the range (44094)         Port Status       Traffic Statistics         VLAN Table       VLAN Table         OcoS:CoS/DSCP Setting       DSCP Marking         BOC: Marking       1         Default       Enabled         Disabled       Tagged         25       Guest         Disabled       Tagged         200       Data         Enabled       Enabled         VPN       Certificate Management         > Log       Save                                                                                                    | gged V Untagg<br>td Tagged         | LAN3                                                     | ged 🔻 | LAN4<br>Untagger | ▼ t | LAN5<br>Untage | jed ▼ | LA      |
| Port Setup       Port Status         Port Status       VLAN Table         VIAN Memborship       VLAN ID         CoS:CoS/DSCP Setting       DESCP Marking         BOCP Marking       25         Guest       Disabled         Disabled       Tagged         Tagged       Tagged         VPN       Enabled         Cofficate Management       Log         Save       Cancel                                                                                                    | LAN3<br>gged V Untagg<br>ed Tagged | LAN3 Untagg                                              | ged 🔻 | LAN4<br>Untagge  | d T | LAN5<br>Untage | jed ▼ | LA      |
| Port Status       VLAN ID       Description       Inter VLAN Routing       Device Management       LAN1       LAN2         Traffic Statistics       VLAN Membership       1       Default       Enabled       Enabled       Untagged       Untagged       Untagged       Untagged       Tagged       Tag                                                                                                    | gged V Untagg<br>d Tagged          | <ul> <li>LAN3</li> <li>Untage</li> <li>Tagged</li> </ul> | ged 🔻 | LAN4<br>Untagge  | d 🔻 | LAN5<br>Untage | jed 🔻 | LA<br>U |
| Traffic Statistics       1       Default       Enabled       Enabled       Untagged       Untagged       Untagged       Tagged       Tagged       <                                                                                                    | gged <b>v</b> Untagg<br>ed Tagged  | <ul> <li>Untagg</li> <li>Tagged</li> </ul>               | ged 🔻 | Untagge          | d▼  | Untag          | ged ▼ | U       |
| Ocs:Cos/DSCP Seting<br>DSCP Marking<br>802.1X Configuration     25 Guest     Disabled     Disabled     Tagged     Tagged       100     Voice     Enabled     Disabled     Tagged     Tagged     Tagged       200     Data     Enabled     Enabled     Tagged     Tagged     Tagged       VPN     Add     Edit     Delete     Enabled     Enabled     Enabled     Enabled       Log     Save     Cancel                                                                                                    | d Tagged                           | Tagged                                                   |       | Transd           |     | Tagged         |       | Tac     |
| DSCP Marking<br>802.1X Configuration       100       Voice       Enabled       Tagged       Tagged                                                                                                    |                                    |                                                          |       | ragged           |     | 109900         |       |         |
| 802.1X Configuration     200     Data     Enabled     Tagged     Tagged <td< td=""><td>ed 🔻 Tagged</td><td><ul> <li>Tagged</li> </ul></td><td>t ▼</td><td>Tagged</td><td>•</td><td>Tagge</td><td>d 🔻</td><td>Тг</td></td<>                                                                                                    | ed 🔻 Tagged                        | <ul> <li>Tagged</li> </ul>                               | t ▼   | Tagged           | •   | Tagge          | d 🔻   | Тг      |
| Firewall     Forewall     Forewall | ed 🔻 Tagged                        | <ul> <li>Tagged</li> </ul>                               | J ▼   | Tagged           | T   | Tagge          | d 🔻   | Та      |
| VPN     Certificate Management     Log     Save     Cancel                                                                                                    |                                    |                                                          |       |                  |     |                |       |         |
| Log     Save Cancel                                                                                                    |                                    |                                                          |       |                  | _   |                |       |         |
| Save Cancel     SSLVPN                                                                                                    |                                    |                                                          |       |                  |     |                |       |         |
| SSL VPN                                                                                                    |                                    |                                                          |       |                  |     |                |       |         |
| Liner Management                                                                                                    |                                    |                                                          |       |                  |     |                |       |         |
| User Managenien                                                                                                    |                                    |                                                          |       |                  |     |                |       |         |
|                                                                                                    |                                    |                                                          |       |                  |     |                |       | •       |

Paso 8. Haga clic en Guardar para guardar la configuración.

Nota: En el router, puede iniciar sesión en la utilidad basada en web y navegar hasta DHCP > DHCP Setup para configurar las VLAN en una subred específica que desee. De forma predeterminada, las VLAN están configuradas para estar en una subred diferente.

### Configuración de teléfonos SPA/MPP

Los usuarios también pueden configurar los teléfonos para extraer un perfil desde una ubicación de perfil configurada manualmente, una ubicación encontrada mediante la opción DHCP 150 o desde un servidor EDOS de Cisco. A continuación se muestra un ejemplo de una configuración manual.

Paso 1. Introduzca la dirección IP del SPA/MPP en el navegador, vaya a Admin Login y, a continuación, a advanced.

Nota: La configuración del teléfono SPA/MPP puede variar en función del modelo. En este ejemplo, estamos utilizando el SPA502G. Para buscar la dirección IP del teléfono IP, vaya a DHCP > DHCP Status en el router (puede variar según el modelo). Otra forma consiste en pulsar el botón Setup y navegar hasta Network en el teléfono Cisco (los menús y las opciones pueden variar según el modelo de teléfono).

## "Network

## 1 WANConnection Type DHCP 2 CurrentIP

## 2 Content 17 192.168.1.115 save

| cisco SPA50            | siness Pro<br>02G Configuration | Utility             |                  |                    |                       |                  | (Admin Login) basic   advance |
|------------------------|---------------------------------|---------------------|------------------|--------------------|-----------------------|------------------|-------------------------------|
| Voice                  | Call History                    | Personal Direc      | tory Attendant   | Console Status     |                       |                  |                               |
| Info                   | System Phone                    | User                |                  |                    |                       |                  |                               |
|                        |                                 |                     |                  |                    |                       |                  |                               |
|                        |                                 |                     |                  |                    |                       |                  |                               |
| System Information     |                                 |                     |                  |                    |                       |                  |                               |
|                        | Connection Type:                | DHCP                |                  |                    | Current IP:           | 192.168.1.138    |                               |
|                        | Host Name:                      | SipuraSPA           |                  |                    | Domain:               | routerf72530.com |                               |
|                        | Current Netmask:                | 255.255.255.0       |                  |                    | Current Gateway:      | 192.168.1.1      |                               |
|                        | Primary DNS:                    | 192.168.1.1         |                  |                    |                       |                  |                               |
|                        | Secondary DNS:                  |                     |                  |                    |                       |                  |                               |
| Product Information    |                                 |                     |                  |                    |                       |                  |                               |
|                        | Product Name:                   | SPA502G             |                  |                    | Serial Number:        | CBT133400JK      |                               |
|                        | Software Version:               | 7.1.3               |                  |                    | Hardware Version:     | 1.0.0(0001)      |                               |
|                        | MAC Address:                    | 0018B9FFD97A        |                  |                    | Client Certificate:   | Installed        |                               |
|                        | Customization:                  | Open                |                  |                    | Licenses:             | None             |                               |
|                        |                                 |                     |                  |                    |                       |                  |                               |
| Phone Status           |                                 |                     |                  |                    |                       |                  |                               |
|                        | Current Time:                   | 12/18/2017 06:52:56 |                  |                    | Elapsed Time:         | 00:00:07         |                               |
|                        | Broadcast Pkts Sent:            | 9                   |                  |                    | Broadcast Bytes Sent: | 2014             |                               |
|                        | Broadcast Pkts Recv:            | 6                   |                  |                    | Broadcast Bytes Recv: | 360              |                               |
|                        |                                 |                     | Undo All Changes | Submit All Changes |                       |                  |                               |
|                        |                                 |                     |                  |                    |                       |                  |                               |
| 2009 Cisco Systems, Ir | nc. All Rights Reserved.        |                     |                  |                    |                       |                  | SPA502G IP Pho                |

C.AI

Paso 2. Navegue hasta Voz > Extensión 1, se abre la página de extensión.

| دالارمال، Small Business Pro<br>دוsco SPA502G Configuratio | n Utility            |                            |                           | <u>User Login</u> | <u>basic</u>   advanced |
|------------------------------------------------------------|----------------------|----------------------------|---------------------------|-------------------|-------------------------|
| Voice Call History                                         | Personal Directory   | Attendant Console Status   |                           |                   |                         |
| Info System SIP                                            | Provisioning Regiona | I Phone User               | Attendant Console         |                   |                         |
| Ext 1                                                      |                      |                            |                           |                   |                         |
| General                                                    |                      |                            |                           |                   | <b>^</b>                |
| Line Enab                                                  | e: yes ▼             |                            |                           |                   |                         |
| Share Line Appearance                                      |                      |                            |                           |                   |                         |
| Share E                                                    | tt: private 🔻        |                            | Shared User ID:           |                   |                         |
| Subscription Expin                                         | s: 3600              |                            |                           |                   |                         |
| NAT Settings                                               |                      |                            |                           |                   |                         |
| NAT Mapping Enab                                           | e: no 🔻              |                            | NAT Keep Alive Enable:    | no 🔻              |                         |
| NAT Keep Alive M                                           | g: \$NOTIFY          |                            | NAT Keep Alive Dest:      | \$PROXY           |                         |
| Network Settings                                           |                      |                            |                           |                   |                         |
| SIP TOS/DiffServ Value                                     | e: 0x68              |                            | SIP CoS Value:            | 3 🔻               |                         |
| RTP TOS/DiffServ Value                                     | e: 0xb8              |                            | RTP CoS Value:            | 6 🔻               |                         |
| Network Jitter Lev                                         | el: high 🔻           |                            | Jitter Buffer Adjustment: | up and down 🔻     |                         |
| SIP Settings                                               |                      |                            |                           |                   | -                       |
|                                                            | Undo Al              | Changes Submit All Changes |                           |                   |                         |
| © 2009 Cisco Systems, Inc. All Rights Reserved.            |                      |                            |                           |                   | SPA502G IP Phone        |

Paso 3. En la sección Proxy y Registro, escriba el servidor proxy en el campo Proxy. En este ejemplo, se utilizará la dirección de Raspberry Pi (192.168.3.10) como servidor proxy. VLAN 100 está en la subred con 192.168.3.x.

Nota: Configurará la dirección IP del Raspberry Pi más adelante en este artículo, si desea obtener más información, haga clic en el enlace que se redirigirá a esa sección: <u>Cambiar la dirección del Raspberry Pi para que esté en una subred diferente</u>.

| cisco SPA5020                  | s Pro<br>6 Configuration l | Jtility        |                  |                   |                  |                    |        | <u>User Login</u> | basic   advanced |
|--------------------------------|----------------------------|----------------|------------------|-------------------|------------------|--------------------|--------|-------------------|------------------|
| Voice                          | Call History               | Personal Direc | tory Attenda     | nt Console Status |                  |                    |        |                   |                  |
| Info Sy                        | ystem SIP                  | Provisioning   | Regional         | Phone             | User Attendant C | onsole             |        |                   |                  |
| Ext 1                          |                            |                |                  |                   |                  |                    |        |                   |                  |
|                                | CFWD Notifier:             |                | j                |                   |                  |                    |        |                   | <b>^</b>         |
| Proxy and Registration         |                            |                |                  |                   |                  |                    |        |                   |                  |
|                                | Proxy:                     | 192.168.3.10   | )                |                   | Use              | Outbound Proxy:    | no 🔻   |                   |                  |
|                                | Outbound Proxy:            |                | ]                |                   | Use C            | B Proxy In Dialog: | yes 🔻  |                   |                  |
|                                | Register:                  | yes 🔻          |                  |                   | Make             | Call Without Reg:  | no 🔻   |                   |                  |
|                                | Register Expires:          | 3600           | ]                |                   | Ans              | Call Without Reg:  | no 🔻   |                   |                  |
|                                | Use DNS SRV:               | no 🔻           |                  |                   | DNS              | SRV Auto Prefix:   | no 🔻   |                   |                  |
|                                | Proxy Fallback Intvl:      | 3600           | ]                |                   | Proxy Re         | dundancy Method:   | Normal | •                 |                  |
| Subscriber Information         |                            |                |                  |                   |                  |                    |        |                   |                  |
|                                | Display Name:              |                | ]                |                   |                  | User ID:           |        |                   |                  |
|                                | Password:                  |                | ]                |                   |                  | Use Auth ID:       | no 🔻   |                   |                  |
|                                | Auth ID:                   |                |                  |                   |                  |                    |        |                   |                  |
|                                | Mini Certificate:          |                |                  |                   |                  |                    |        |                   |                  |
|                                | SRTP Private Key:          |                |                  |                   |                  |                    |        |                   | -                |
|                                |                            |                | Undo All Changes | Submit All Cha    | inges            |                    |        |                   |                  |
| © 2009 Cisco Systems, Inc. All | Rights Reserved.           |                |                  |                   |                  |                    |        |                   | SPA502G IP Phone |

Paso 4. En Subscriber Information, introduzca el nombre para mostrar y el ID de usuario (número de extensión) de la extensión compartida. En este ejemplo, utilizaremos la extensión 1003.

| cisco SPA5              | siness Pro<br>02G Configuration l | tility                                             | <u>User Login</u> <u>basic</u>   advanced |
|-------------------------|-----------------------------------|----------------------------------------------------|-------------------------------------------|
| Voice                   | Call History                      | Personal Directory Attendant Console Status        |                                           |
| Info                    | System SIP                        | Provisioning Regional Phone User Attendant Console |                                           |
| Ext 1                   |                                   |                                                    |                                           |
|                         | register Expires.                 | Alis Gali Villioul Reg.                            | 110 •                                     |
|                         | Use DNS SRV:                      | no 🔻 DNS SRV Auto Prefix:                          | no 🔻                                      |
|                         | Proxy Fallback Intvl:             | 3600 Proxy Redundancy Method:                      | Normal <b>v</b>                           |
| Subscriber Informatio   | on                                |                                                    |                                           |
|                         | Display Name:                     | 1003 User ID:                                      | 1003                                      |
|                         | Password:                         | Use Auth ID:                                       | no 🔻                                      |
|                         | Auth ID:                          |                                                    |                                           |
|                         | Mini Certificate:                 |                                                    |                                           |
|                         | SRTP Private Key:                 |                                                    |                                           |
| Audio Configuration     |                                   |                                                    |                                           |
|                         | Preferred Codec:                  | G711u V Use Pref Codec Only:                       | no 🔻                                      |
|                         | Second Preferred Codec:           | Unspecified Third Preferred Codec:                 | Unspecified V                             |
|                         | G729a Enable:                     | yes 🔻 G722 Enable:                                 | yes 🔻                                     |
|                         | G726-16 Enable:                   | yes ▼ G726-24 Enable:                              | yes 🔻                                     |
|                         | G726-32 Enable:                   | yes ▼ G726-40 Enable:                              | yes 🔻                                     |
|                         |                                   | Undo All Changes Submit All Changes                |                                           |
| © 2009 Cisco Systems, I | nc. All Rights Reserved.          |                                                    | SPA502G IP Phone                          |

Nota: La extensión 1003 ya se ha creado y configurado en Raspberry Pi.

Paso 5. Introduzca la contraseña de la extensión que ha configurado en la sección Extensión de Raspberry Pi. Esto también se conoce como Secreto en la sección Editar extensión en el Raspberry Pi. En este ejemplo, se utilizó la contraseña 12345. Nota: La contraseña 12345 sólo se utilizó como ejemplo; se recomienda una contraseña más compleja.

| cisco SPA5            | usiness Pro<br>02G Configuration l | Itility               |                          |                          | <u>User Login</u> <u>basic</u>   advanced |
|-----------------------|------------------------------------|-----------------------|--------------------------|--------------------------|-------------------------------------------|
| Voice                 | Call History                       | Personal Directory    | Attendant Console Status |                          |                                           |
| Info                  | System SIP                         | Provisioning Regional | Phone User               | Attendant Console        |                                           |
| Ext 1                 |                                    |                       |                          |                          |                                           |
|                       | Register Expires.                  | 3000                  |                          | Ans Gair Without Reg.    |                                           |
|                       | Use DNS SRV:                       | no 🔻                  |                          | DNS SRV Auto Prefix:     | no 🔻                                      |
|                       | Proxy Fallback Intvl:              | 3600                  |                          | Proxy Redundancy Method: | Normal 🔻                                  |
| Subscriber Informati  | on                                 |                       |                          |                          |                                           |
|                       | Display Name:                      | 1003                  |                          | User ID:                 | 1003                                      |
|                       | Password:                          | 12345                 |                          | Use Auth ID:             | no 🔻                                      |
|                       | Auth ID:                           |                       |                          |                          |                                           |
|                       | Mini Certificate:                  |                       |                          |                          |                                           |
|                       | SRTP Private Key:                  |                       |                          |                          |                                           |
| Audio Configuration   |                                    |                       |                          |                          |                                           |
|                       | Preferred Codec:                   | G711u 🔻               |                          | Use Pref Codec Only:     | no 🔻                                      |
|                       | Second Preferred Codec:            | Unspecified <b>v</b>  |                          | Third Preferred Codec:   | Unspecified V                             |
|                       | G729a Enable:                      | yes 🔻                 |                          | G722 Enable:             | yes 🔻                                     |
|                       | G726-16 Enable:                    | yes 🔻                 |                          | G726-24 Enable:          | yes 🔻                                     |
|                       | G726-32 Enable:                    | yes 🔻                 |                          | G726-40 Enable:          | yes 🔻                                     |
|                       |                                    | Undo All Ch           | anges Submit All Changes |                          |                                           |
| © 2009 Cisco Systems, | Inc. All Rights Reserved.          |                       |                          |                          | SPA502G IP Phone                          |

Paso 6. Elija la opción deseada de la lista desplegable Use Auth ID. Las opciones son Yes y No. Para habilitar la autenticación del protocolo de inicio de sesión (SIP), donde los mensajes SIP se pueden desafiar para determinar si están autorizados antes de que puedan transmitir, elija Yes en la lista desplegable Auth ID. En este ejemplo, elegimos Yes.

| uluilu Small Business Pro                       | Itility                                            | User Login basic   advanced |
|-------------------------------------------------|----------------------------------------------------|-----------------------------|
| Voice Call History                              | Personal Directory Attendant Console Status        |                             |
| Info System SIP                                 | Provisioning Regional Phone User Attendant Console |                             |
| Ext 1                                           |                                                    |                             |
| register Expires.                               | SOUD MITS Gall Williout Reg.                       |                             |
| Use DNS SRV:                                    | no 🔻 DNS SRV Auto Prefix:                          | no 🔻                        |
| Proxy Fallback Intvl:                           | 3600 Proxy Redundancy Method:                      | Normal                      |
| Subscriber Information                          |                                                    |                             |
| Display Name:                                   | 1003 User ID:                                      | 1003                        |
| Password:                                       | 12345 Use Auth ID:                                 | yes V                       |
| Auth ID:                                        |                                                    |                             |
| Mini Certificate:                               |                                                    |                             |
| SRTP Private Key:                               |                                                    |                             |
| Audio Configuration                             |                                                    |                             |
| Preferred Codec:                                | G711u V Use Pref Codec Only:                       | no 🔻                        |
| Second Preferred Codec:                         | Unspecified  Third Preferred Codec:                | Unspecified T               |
| G729a Enable:                                   | yes T G722 Enable:                                 | yes 🔻                       |
| G726-16 Enable:                                 | yes 🔻 G726-24 Enable:                              | yes 🔻                       |
| G726-32 Enable:                                 | yes 🔻 G726-40 Enable:                              | yes 🔻                       |
|                                                 | Undo All Changes Submit All Changes                |                             |
| © 2009 Cisco Systems, Inc. All Rights Reserved. |                                                    | SPA502G IP Phone            |

Paso 7. Ingrese la extensión que intenta configurar para este teléfono en el campo Auth ID. El ID de autenticación es para la autenticación SIP.

| CISCO SPA502G Configuration                     | Utility                                            | <u>User Login</u> basic   advanced |
|-------------------------------------------------|----------------------------------------------------|------------------------------------|
| Voice Call History                              | Personal Directory Attendant Console Status        |                                    |
| Info System SIP                                 | Provisioning Regional Phone User Attendant Console |                                    |
| Ext 1                                           |                                                    |                                    |
| i reĝiste                                       | . yes '                                            |                                    |
| Register Expire                                 | : 3600 Ans Call Without Reg:                       | no 🔻                               |
| Use DNS SR                                      | DNS SRV Auto Prefix:                               | no 🔻                               |
| Proxy Fallback Int.                             | : 3600 Proxy Redundancy Method:                    | Normal                             |
| Subscriber Information                          | - 1002 HereID                                      | 1002                               |
| Display Nation                                  | . 1003 Use Auth ID:                                |                                    |
| Passwon                                         | USE Additio                                        | yes •                              |
| Additio                                         | : [1003                                            |                                    |
| Mini Certificati                                |                                                    |                                    |
| SRTP Private Ke                                 |                                                    |                                    |
| Audio Configuration                             |                                                    |                                    |
| Preferred Code                                  | : G711u VUse Pref Codec Only:                      | no 🔻                               |
| Second Preferred Code                           | : Unspecified Third Preferred Codec:               | Unspecified                        |
| G729a Enable                                    | : yes 🔻 G722 Enable:                               | yes 🔻                              |
| G726-16 Enable                                  | G726-24 Enable:                                    | yes 🔻                              |
|                                                 | Undo All Changes Submit All Changes                |                                    |
| © 2009 Cisco Systems, Inc. All Rights Reserved. |                                                    | SPA502G IP Phone                   |

Paso 8. A continuación, haga clic en Enviar todos los cambios.

Nota: Vuelva al paso 1 de la sección Configuración de teléfonos SPA/MPP si tiene más teléfonos SPA/MPP que configurar.

#### Configuración de VLAN en el switch

Paso 1. Inicie sesión en la utilidad basada en web y navegue hasta VLAN Management > Create VLAN.

Nota: La configuración puede variar en función del dispositivo. En este ejemplo, estamos utilizando el SF220-24P para configurar las VLAN.

| Small Business                         | 24-Port 10/100 PoE Smart Switch |
|----------------------------------------|---------------------------------|
| Getting Started  Status and Statistics | Create VLAN                     |
| <ul> <li>Administration</li> </ul>     | VLAN Table                      |
| <ul> <li>Port Management</li> </ul>    | VLAN ID VLAN Name Type          |
| <ul> <li>VLAN Management</li> </ul>    | 1 default Default               |
| Default VLAN Settings<br>Create VLAN   | Add Edit Delete                 |
| Port to VLAN                           |                                 |
| Port VLAN Membership                   |                                 |
| GVRP Settings                          |                                 |
| Voice VLAN                             |                                 |
| <ul> <li>Spanning Tree</li> </ul>      |                                 |
| <ul> <li>MAC Address Tables</li> </ul> |                                 |
| <ul> <li>Multicast</li> </ul>          |                                 |
| <ul> <li>IP Configuration</li> </ul>   |                                 |
| <ul> <li>Security</li> </ul>           |                                 |
| <ul> <li>Access Control</li> </ul>     |                                 |
| <ul> <li>Quality of Service</li> </ul> |                                 |
| ► SNMP                                 |                                 |
|                                        |                                 |
| © 2014-2017 Cisco Systems, Inc. A      | I Rights Reserved.              |

Paso 2. Haga clic en Add... para crear una nueva VLAN.

| Small Business<br>CISCO SF220-24P      | 24-Port 10/100 PoE Smart Switch |
|----------------------------------------|---------------------------------|
| Getting Started  Status and Statistics | Create VLAN                     |
| <ul> <li>Administration</li> </ul>     | VLAN Table                      |
| <ul> <li>Port Management</li> </ul>    | VLAN ID VLAN Name Type          |
| ✓ VLAN Management                      | 1 default Default               |
| Default VLAN Settings<br>Create VLAN   | Add Edit Delete                 |
| Interface Settings                     |                                 |
| Port to VLAN                           |                                 |
| Port VLAN Membership                   |                                 |
| GVRP Settings                          |                                 |
| <ul> <li>Spanning Tree</li> </ul>      |                                 |
| MAC Address Tables                     |                                 |
| Multicast                              |                                 |
| IP Configuration                       |                                 |
| <ul> <li>Security</li> </ul>           |                                 |
| <ul> <li>Access Control</li> </ul>     |                                 |
| <ul> <li>Quality of Service</li> </ul> |                                 |
| ► SNMP                                 |                                 |
|                                        |                                 |
| © 2014-2017 Cisco Systems, Inc. Al     | Rights Reserved.                |

Paso 3. Para crear una única VLAN, seleccione el botón de opción VLAN. Ingrese el ID de VLAN y el nombre de VLAN. A continuación, haga clic en Apply para guardar la VLAN. En este ejemplo, crearemos VLAN 100 para voz y 200 para datos.

Nota: El sistema requiere algunas VLAN para el uso interno del sistema y, por lo tanto, no se pueden crear introduciendo el VID inicial y el VID final, ambos incluidos. Al utilizar la función Range, el número máximo de VLAN que puede crear a la vez es 100.

| 🗋 Add VLAN - Google Chrome                                  | - 0               | × |
|-------------------------------------------------------------|-------------------|---|
| A Not secure https://192.168.1.100/html/vlan_createAdd.html |                   |   |
|                                                             |                   |   |
| VLAN ID: (Range: 2 - 4094)                                  |                   |   |
| VLAN Name: Voice (5/32 Characters Used)                     |                   |   |
| Range                                                       |                   |   |
| * VLAN Range:                                               | (Range: 2 - 4094) |   |
| Apply Close                                                 |                   |   |

Nota: Repita el paso 2 si necesita crear otra VLAN única.

#### Configuración de la VLAN de voz en el switch

Paso 1. Inicie sesión en la configuración web y navegue hasta VLAN Management > Voice VLAN > Properties.

Nota: La configuración de la VLAN de voz automática aplicará automáticamente la configuración de QoS para la VLAN de voz y dará prioridad al tráfico de voz.

| Small Business<br>CISCO SF220-24P                            | 24-Port 10/100 PoE Smart Switch                                                                 | Save cisco Language: English   Logout About Help |  |  |  |  |  |  |  |  |  |
|--------------------------------------------------------------|-------------------------------------------------------------------------------------------------|--------------------------------------------------|--|--|--|--|--|--|--|--|--|
| Getting Started   Status and Statistics  Administration      | oS/802.1p and DSCP values are used only for LLDP MED Network Policy and Auto Voice VLAN.        |                                                  |  |  |  |  |  |  |  |  |  |
| <ul> <li>Port Management</li> <li>VLAN Management</li> </ul> | Voice VLAN Settings:                                                                            |                                                  |  |  |  |  |  |  |  |  |  |
| Default VLAN Settings<br>Create VLAN                         | Administrative Status:                                                                          | Operational Status:                              |  |  |  |  |  |  |  |  |  |
| Interface Settings<br>Port to VLAN                           | Voice VLAN ID:     (Range: 1 - 4094, Default: 1)                                                | Voice VLAN ID: 1                                 |  |  |  |  |  |  |  |  |  |
| Port VLAN Membership<br>GVRP Settings<br>Voice VLAN          | Cos/k02.1p:         5 ▼         (Default: 5)           DSCP:         46 ▼         (Default: 46) | CoS/802.1p: 5<br>DSCP: 46                        |  |  |  |  |  |  |  |  |  |
| Telephony OUI<br>Telephony OUI                               | Dynamic Voice VLAN Settings:                                                                    |                                                  |  |  |  |  |  |  |  |  |  |
| Spanning Tree     MAC Address Tables                         | Dynamic Voice VLAN:<br>Enable Auto Voice VLAN<br>Enable Telephony OUI<br>Disable                |                                                  |  |  |  |  |  |  |  |  |  |
| Multicast     IP Configuration                               | Apply Cancel                                                                                    |                                                  |  |  |  |  |  |  |  |  |  |
| Access Control                                               |                                                                                                 |                                                  |  |  |  |  |  |  |  |  |  |
| Quality of Service     SNMP                                  |                                                                                                 |                                                  |  |  |  |  |  |  |  |  |  |
|                                                              |                                                                                                 |                                                  |  |  |  |  |  |  |  |  |  |
| © 2014-2017 Cisco Systems, Inc. A                            | I Rights Reserved.                                                                              |                                                  |  |  |  |  |  |  |  |  |  |

Paso 2. En Estado administrativo, ingrese la VLAN que debe ser la VLAN de voz en el campo ID de VLAN de voz. En este ejemplo, se ingresa la VLAN 100 como la VLAN de voz.

Nota: Los cambios en el ID de VLAN de voz, la clase de servicio (CoS)/802.1p y/o el punto de código de servicio diferenciado (DSCP) hacen que el dispositivo anuncie la VLAN de voz administrativa como una VLAN de voz estática. Si se selecciona la opción Activación automática de VLAN de voz activada por VLAN de voz externa, se deben mantener los valores predeterminados. En este ejemplo, CoS/802.1p se deja como valor predeterminado de 5 y DSCP se deja como valor predeterminado de 46.

| Small Business<br>cisco SF220-24P                            | cisco Language: English 🗸 Logout About Halp<br>24-Port 10/100 PoE Smart Switch                       |  |  |  |  |  |  |  |  |  |  |  |  |
|--------------------------------------------------------------|----------------------------------------------------------------------------------------------------|--|--|--|--|--|--|--|--|--|--|--|--|
| Getting Started  Status and Statistics  Administration       | Properties CoS/802.1p and DSCP values are used only for LLDP MED Network Policy and Auto Voice VLAN. |  |  |  |  |  |  |  |  |  |  |  |  |
| <ul> <li>Port Management</li> <li>VLAN Management</li> </ul> | Voice VLAN Settings:                                                                                 |  |  |  |  |  |  |  |  |  |  |  |  |
| Default VLAN Settings<br>Create VLAN                         | Administrative Status: Operational Status:                                                           |  |  |  |  |  |  |  |  |  |  |  |  |
| Interface Settings<br>Port to VLAN                           | Voice VLAN ID:      100     (Range: 1 - 4094, Default: 1)     Voice VLAN ID: 1                       |  |  |  |  |  |  |  |  |  |  |  |  |
| Port VLAN Membership                                         | CoS/802.1p: 5 (Default: 5) CoS/802.1p: 5                                                             |  |  |  |  |  |  |  |  |  |  |  |  |
| Voice VLAN                                                   | DSCP: 46 (Default: 46) DSCP: 46                                                                      |  |  |  |  |  |  |  |  |  |  |  |  |
| Properties<br>Telephony OUI<br>Telephony OUI Interface       | Dynamic Voice VLAN Settings:                                                                         |  |  |  |  |  |  |  |  |  |  |  |  |
| Spanning Tree                                                | Dynamic Voice VLAN:   Enable Auto Voice VLAN  Enable Teacheny OII                                    |  |  |  |  |  |  |  |  |  |  |  |  |
| MAC Address Tables                                           | Disable                                                                                              |  |  |  |  |  |  |  |  |  |  |  |  |
| Multicast                                                    |                                                                                                    |  |  |  |  |  |  |  |  |  |  |  |  |
| Security                                                     | Apply Cancel                                                                                         |  |  |  |  |  |  |  |  |  |  |  |  |
| <ul> <li>Access Control</li> </ul>                           |                                                                                                    |  |  |  |  |  |  |  |  |  |  |  |  |
| Quality of Service                                           |                                                                                                    |  |  |  |  |  |  |  |  |  |  |  |  |
| SNMP                                                         |                                                                                                    |  |  |  |  |  |  |  |  |  |  |  |  |
|                                                              |                                                                                                    |  |  |  |  |  |  |  |  |  |  |  |  |
| © 2014-2017 Cisco Systems, Inc. A                            | I Richts Reserved.                                                                                   |  |  |  |  |  |  |  |  |  |  |  |  |
|                                                              |                                                                                                    |  |  |  |  |  |  |  |  |  |  |  |  |

Paso 3. Haga clic en Apply para guardar la configuración.

| Small Business<br>cisco SF220-24P                            | 24-Port 10/100 PoE Smart Switch                                                                      | Save cisco Language: English 🗸 Logout About Help |  |  |  |  |  |  |  |  |  |  |
|--------------------------------------------------------------|----------------------------------------------------------------------------------------------------|--------------------------------------------------|--|--|--|--|--|--|--|--|--|--|
| Getting Started  Status and Statistics  Administration       | Properties CoS/802.1p and DSCP values are used only for LLDP MED Network Policy and Auto Voice VLAN. |                                                  |  |  |  |  |  |  |  |  |  |  |
| <ul> <li>Port Management</li> <li>VLAN Management</li> </ul> | Voice VLAN Settings:                                                                                 |                                                  |  |  |  |  |  |  |  |  |  |  |
| Default VLAN Settings<br>Create VLAN                         | Administrative Status:                                                                               | Operational Status:                              |  |  |  |  |  |  |  |  |  |  |
| Interface Settings<br>Port to VLAN                           | C Voice VLAN ID: 100 (Range: 1 - 4094, D                                                             | fault: 1) Voice VLAN ID: 1                       |  |  |  |  |  |  |  |  |  |  |
| Port VLAN Membership                                         | CoS/802.1p: 5 ▼ (Default: 5)                                                                         | CoS/802.1p: 5                                    |  |  |  |  |  |  |  |  |  |  |
| Voice VLAN                                                   | DSCP: 46 V (Default: 46)                                                                             | DSCP: 46                                         |  |  |  |  |  |  |  |  |  |  |
| Properties<br>Telephony OUI<br>Telephony OUI Interface       | Dynamic Voice VLAN Settings:                                                                         |                                                  |  |  |  |  |  |  |  |  |  |  |
| Spanning Tree     MAC Address Tables                         | Dynamic Voice VLAN:   Enable Auto Voice VLAN  Enable Telephony OUI  Dischle                          |                                                  |  |  |  |  |  |  |  |  |  |  |
| <ul> <li>Multicast</li> </ul>                                | Disable                                                                                              |                                                  |  |  |  |  |  |  |  |  |  |  |
| IP Configuration                                             | Apply Cancel                                                                                         |                                                  |  |  |  |  |  |  |  |  |  |  |
| <ul> <li>Security</li> </ul>                                 |                                                                                                    |                                                  |  |  |  |  |  |  |  |  |  |  |
| <ul> <li>Access Control</li> </ul>                           |                                                                                                    |                                                  |  |  |  |  |  |  |  |  |  |  |
| <ul> <li>Quality of Service</li> </ul>                       |                                                                                                    |                                                  |  |  |  |  |  |  |  |  |  |  |
| ▶ SNMP                                                       |                                                                                                    |                                                  |  |  |  |  |  |  |  |  |  |  |
|                                                              |                                                                                                    |                                                  |  |  |  |  |  |  |  |  |  |  |
|                                                              |                                                                                                    |                                                  |  |  |  |  |  |  |  |  |  |  |
| © 2014-2017 Cisco Systems, Inc. A                            | Rights Reserved.                                                                                     |                                                  |  |  |  |  |  |  |  |  |  |  |

#### Configuración de los parámetros de la interfaz en el switch

Las interfaces, los puertos físicos en el switch, se pueden asignar a una de las siguientes configuraciones:

- General: el puerto admite todas las funciones definidas en la especificación IEEE 802.1q. La interfaz puede ser un miembro etiquetado o no etiquetado de una o más VLAN.
- Acceso: solo puede tener una VLAN configurada en la interfaz y solo puede llevar una VLAN.
- Troncal: puede transportar el tráfico de varias VLAN a través de un único enlace y le permite extender las VLAN a través de la red.
- Dot1p-Tunnel: pone la interfaz en modo QinQ. Esto permite al usuario utilizar sus propias disposiciones de VLAN (PVID) en la red del proveedor. El switch estará en modo QinQ cuando tenga uno o más puertos de túnel dot1p.

Paso 1. Inicie sesión en la configuración web y navegue hasta VLAN Management > Interface Settings.

| Small Business<br>CISCO SF220-24P                    | 24-Po      | ort 10/                                                 | /100 P     | oE Smart Swi        | tch                 |            |                   | -        | cisco Lang | uage: English | ۲ | Logout | About | Hel |
|------------------------------------------------------|------------|---------------------------------------------------------|------------|---------------------|---------------------|------------|-------------------|----------|------------|---------------|---|--------|-------|-----|
| Getting Started  Status and Statistics               | Interf     | ace Se                                                  | ttings     |                     |                     |            |                   |          |            |               |   |        |       | -   |
| <ul> <li>Administration</li> </ul>                   | Interfa    | erface Settings Table Showing 1-26 of 26 All V per page |            |                     |                     |            |                   |          |            |               |   |        |       |     |
| Port Management     VLAN Management                  | Filter:    | Interface                                               | Type equal | s to Port 🔻 Go      |                     |            |                   |          |            |               |   |        |       |     |
| Default VLAN Settings                                | E          | Entry No.                                               | Interface  | Interface VLAN Mode | Administrative PVID | Frame Type | Ingress Filtering | Uplink   |            |               |   |        |       |     |
| Create VLAN                                          |            | 1                                                       | FE1        | Trunk               | 1                   | Admit All  | Enabled           | Disabled |            |               |   |        |       |     |
| (Interface Settings)                                 |            | 2                                                       | FE2        | Trunk               | 1                   | Admit All  | Enabled           | Disabled |            |               |   |        |       |     |
| Port to VLAN                                         |            | 3                                                       | FE3        | Trunk               | 1                   | Admit All  | Enabled           | Disabled |            |               |   |        |       |     |
| Port VLAN Membership                                 | $\bigcirc$ | 4                                                       | FE4        | Trunk               | 1                   | Admit All  | Enabled           | Disabled |            |               |   |        |       |     |
| Voice VLAN                                           |            | 5                                                       | FE5        | Trunk               | 1                   | Admit All  | Enabled           | Disabled |            |               |   |        |       |     |
| Properties                                           | $\bigcirc$ | 6                                                       | FE6        | Trunk               | 1                   | Admit All  | Enabled           | Disabled |            |               |   |        |       |     |
| Telephony OUI                                        |            | 7                                                       | FE7        | Trunk               | 1                   | Admit All  | Enabled           | Disabled |            |               |   |        |       |     |
| Telephony OUI Interface                              |            | 8                                                       | FE8        | Trunk               | 1                   | Admit All  | Enabled           | Disabled |            |               |   |        |       |     |
| Spanning Tree                                        | $\odot$    | 9                                                       | FE9        | Trunk               | 1                   | Admit All  | Enabled           | Disabled |            |               |   |        |       |     |
| <ul> <li>MAC Address Tables</li> </ul>               |            | 10                                                      | FE10       | Trunk               | 1                   | Admit All  | Enabled           | Disabled |            |               |   |        |       |     |
| Multicast                                            | $\odot$    | 11                                                      | FE11       | Trunk               | 1                   | Admit All  | Enabled           | Disabled |            |               |   |        |       |     |
| IP Configuration                                     |            | 12                                                      | FE12       | Trunk               | 1                   | Admit All  | Enabled           | Disabled |            |               |   |        |       |     |
| Security                                             |            | 13                                                      | FE13       | Trunk               | 1                   | Admit All  | Enabled           | Disabled |            |               |   |        |       |     |
| Access Control                                       |            | 14                                                      | FE14       | Trunk               | 1                   | Admit All  | Enabled           | Disabled |            |               |   |        |       |     |
| <ul> <li>Quality of Service</li> <li>SNMD</li> </ul> |            | 15                                                      | FE15       | Trunk               | 1                   | Admit All  | Enabled           | Disabled |            |               |   |        |       |     |
|                                                      |            | 16                                                      | FE16       | Trunk               | 1                   | Admit All  | Enabled           | Disabled |            |               |   |        |       |     |
|                                                      | 0          | 17                                                      | FE17       | Trunk               | 1                   | Admit All  | Enabled           | Disabled |            |               |   |        |       |     |
|                                                      |            | 18                                                      | FE18       | Trunk               | 1                   | Admit All  | Enabled           | Disabled |            |               |   |        |       | -   |
| © 2014-2017 Cisco Systems, Inc. Al                   | Rights R   | eserved.                                                |            |                     |                     |            |                   |          |            |               |   |        |       |     |

Paso 2. Seleccione el modo de interfaz para la VLAN. En este ejemplo, configuraremos el Raspberry Pi (puerto: FE3) como puerto de acceso.

| Small Business<br>CISCO SF220-24P         | 24-1     | Port 1                                                   | 0/   | ′100 P     | oE Smart Swi        | tch                  |            |                     |          | cisco Language | English | • | Logou | t About | Help     |
|-------------------------------------------|----------|----------------------------------------------------------|------|------------|---------------------|----------------------|------------|---------------------|----------|----------------|---------|---|-------|---------|----------|
| Getting Started                           | Inte     | rfaga                                                    | 2.01 | ttingo     |                     |                      |            |                     |          |                |         |   |       |         | <b>^</b> |
| <ul> <li>Status and Statistics</li> </ul> | inte     | tenace bettings                                          |      |            |                     |                      |            |                     |          |                |         |   |       |         |          |
| <ul> <li>Administration</li> </ul>        | Inte     | terface Settings Table Showing 1-26 of 26 All 🔻 per page |      |            |                     |                      |            |                     |          |                |         |   |       |         |          |
| <ul> <li>Port Management</li> </ul>       | Filte    | er Interfa                                               | ace  | Type equal | s to Port V Go      | 1                    |            |                     |          |                |         |   |       |         |          |
| <ul> <li>VLAN Management</li> </ul>       |          | Entry M                                                  |      |            |                     | A deviate to the DMD | E          | to one of the stars | Linterio |                |         |   |       |         | -        |
| Default VLAN Settings                     |          | Entry N                                                  | 0.   | Interrace  | Interface VLAN Mode | Administrative PVID  | Frame Type | Ingress Filtering   | Оріілк   |                |         |   |       |         | -        |
| Create VLAN                               |          |                                                          | 1    | FE1        | Trunk               | 1                    | Admit All  | Enabled             | Disabled |                |         |   |       |         |          |
| Interface Settings                        |          |                                                          | 2    | FE2        | Trunk               | 1                    | Admit All  | Enabled             | Disabled |                |         |   |       |         |          |
| Port VI AN Membership                     | 0        |                                                          | 3    | FE3        | Trunk               | 1                    | Admit All  | Enabled             | Disabled |                |         |   |       |         | 4        |
| GVRP Settings                             |          |                                                          | 4    | FE4        | Trunk               | 1                    | Admit All  | Enabled             | Disabled |                |         |   |       |         |          |
| Voice VLAN                                |          |                                                          | 5    | FE5        | Trunk               | 1                    | Admit All  | Enabled             | Disabled |                |         |   |       |         |          |
| <ul> <li>Spanning Tree</li> </ul>         |          |                                                          | 6    | FE6        | Trunk               | 1                    | Admit All  | Enabled             | Disabled |                |         |   |       |         |          |
| <ul> <li>MAC Address Tables</li> </ul>    |          |                                                          | 7    | FE7        | Trunk               | 1                    | Admit All  | Enabled             | Disabled |                |         |   |       |         |          |
| <ul> <li>Multicast</li> </ul>             |          |                                                          | 8    | FE8        | Trunk               | 1                    | Admit All  | Enabled             | Disabled |                |         |   |       |         |          |
| <ul> <li>IP Configuration</li> </ul>      |          |                                                          | 9    | FE9        | Trunk               | 1                    | Admit All  | Enabled             | Disabled |                |         |   |       |         |          |
| <ul> <li>Security</li> </ul>              |          |                                                          | 10   | FE10       | Trunk               | 1                    | Admit All  | Enabled             | Disabled |                |         |   |       |         |          |
| <ul> <li>Access Control</li> </ul>        | $\odot$  |                                                          | 11   | FE11       | Trunk               | 1                    | Admit All  | Enabled             | Disabled |                |         |   |       |         |          |
| <ul> <li>Quality of Service</li> </ul>    |          |                                                          | 12   | FE12       | Trunk               | 1                    | Admit All  | Enabled             | Disabled |                |         |   |       |         |          |
| ▶ SNMP                                    |          |                                                          | 13   | FE13       | Trunk               | 1                    | Admit All  | Enabled             | Disabled |                |         |   |       |         |          |
|                                           |          |                                                          | 14   | FE14       | Trunk               | 1                    | Admit All  | Enabled             | Disabled |                |         |   |       |         |          |
|                                           |          |                                                          | 15   | FE15       | Trunk               | 1                    | Admit All  | Enabled             | Disabled |                |         |   |       |         |          |
|                                           |          |                                                          | 16   | FE16       | Trunk               | 1                    | Admit All  | Enabled             | Disabled |                |         |   |       |         |          |
|                                           |          |                                                          | 17   | FE17       | Trunk               | 1                    | Admit All  | Enabled             | Disabled |                |         |   |       |         | -        |
| © 2014-2017 Cisco Systems, Inc. Al        | I Rights | s Reserve                                                |      |            |                     |                      |            |                     |          |                |         |   |       |         |          |

Paso 3. A continuación, haga clic en Edit... para editar la interfaz.

| Small Business<br>cisco SF220-24P         | 24-Po       | ort 10/    | ′100 F | PoE Smart Switc                                    | h |           |         |          | cisco | Language: | English | T | Logout | About | Help |
|-------------------------------------------|-------------|------------|--------|----------------------------------------------------|---|-----------|---------|----------|-------|-----------|---------|---|--------|-------|------|
| Getting Started                           |             | 7          | EE7    | Trupk                                              | 1 | Admit All | Enabled | Disabled |       |           |         |   |        |       | -    |
| <ul> <li>Status and Statistics</li> </ul> |             | ,          | EE0    | Trunk                                              | 1 | Admit All | Enabled | Disabled |       |           |         |   |        |       |      |
| <ul> <li>Administration</li> </ul>        |             | 0          | FEO    | Trunk                                              | 1 | Admit All | Enabled | Disabled |       |           |         |   |        |       |      |
| <ul> <li>Port Management</li> </ul>       |             | 9          | FE9    | Trunk                                              | 1 | Admit All | Enabled | Disabled |       |           |         |   |        |       |      |
| ✓ VLAN Management                         |             | 10         | FEIU   | Trunk                                              | 1 | Admit All | Enabled | Disabled |       |           |         |   |        |       |      |
| Default VLAN Settings                     |             | 11         | FE11   | Trunk                                              | 1 | Admit All | Enabled | Disabled |       |           |         |   |        |       |      |
| Create VLAN                               |             | 12         | FE12   | Trunk                                              | 1 | Admit All | Enabled | Disabled |       |           |         |   |        |       |      |
| Interface Settings                        |             | 13         | FE13   | Trunk                                              | 1 | Admit All | Enabled | Disabled |       |           |         |   |        |       |      |
| Port to VLAN                              |             | 14         | FE14   | Trunk                                              | 1 | Admit All | Enabled | Disabled |       |           |         |   |        |       |      |
| Port VLAN Membership                      |             | 15         | FE15   | Trunk                                              | 1 | Admit All | Enabled | Disabled |       |           |         |   |        |       |      |
| Voice VLAN                                | $\bigcirc$  | 16         | FE16   | Trunk                                              | 1 | Admit All | Enabled | Disabled |       |           |         |   |        |       |      |
| Spanning Tree                             |             | 17         | FE17   | Trunk                                              | 1 | Admit All | Enabled | Disabled |       |           |         |   |        |       |      |
| MAC Address Tables                        |             | 18         | FE18   | Trunk                                              | 1 | Admit All | Enabled | Disabled |       |           |         |   |        |       |      |
| Multicast                                 |             | 19         | FE19   | Trunk                                              | 1 | Admit All | Enabled | Disabled |       |           |         |   |        |       |      |
| IP Configuration                          |             | 20         | FE20   | Trunk                                              | 1 | Admit All | Enabled | Disabled |       |           |         |   |        |       |      |
| Security                                  |             | 21         | FE21   | Trunk                                              | 1 | Admit All | Enabled | Disabled |       |           |         |   |        |       |      |
| <ul> <li>Access Control</li> </ul>        |             | 22         | FE22   | Trunk                                              | 1 | Admit All | Enabled | Disabled |       |           |         |   |        |       |      |
| Quality of Service                        |             | 23         | FE23   | Trunk                                              | 1 | Admit All | Enabled | Disabled |       |           |         |   |        |       |      |
| ▶ SNMP                                    |             | 24         | FE24   | Trunk                                              | 1 | Admit All | Enabled | Disabled |       |           |         |   |        |       |      |
|                                           |             | 25         | GE1    | Trunk                                              | 1 | Admit All | Enabled | Disabled |       |           |         |   |        |       |      |
|                                           |             | 26         | GE2    | Trunk                                              | 1 | Admit All | Enabled | Disabled |       |           |         |   |        |       |      |
|                                           |             | Copy Setti | ngs    | Edit                                               |   |           |         |          |       |           |         |   |        |       |      |
|                                           |             |            |        |                                                    |   |           |         |          |       |           |         |   |        |       | -    |
| © 2014-2017 Cisco Systems, Inc. A         | II Rights R | eserved.   |        | 2014-2017 Cisco Systems, Inc. All Rights Reserved. |   |           |         |          |       |           |         |   |        |       |      |

Paso 4. En el campo Interface VLAN Mode, elija Access para configurar la interfaz como un miembro sin etiqueta de una sola VLAN.

| 🗋 Edit Interface Settings         | - Google Chrome                                                                             | _             |           | ×        |
|-----------------------------------|---------------------------------------------------------------------------------------------|---------------|-----------|----------|
| ▲ Not secure   <del>https</del> : | //192.168.1.100/html/vlan_intfEdit.html?port=FE3                                            |               |           |          |
| Interface:                        | Port FE3      LAG                                                                           |               |           |          |
| Interface VLAN Mode               | e: General<br>Access<br>Trunk<br>Dot1q-Tunnel (The switch will be in Q-in-Q mode when it ha | s one or more | e Dot1q-T | unnel pc |
| Administrative PVID:              | 1 (Range: 1 - 4094, Default: 1)                                                             |               |           |          |
| Frame Type:                       | <ul> <li>Admit All</li> <li>Admit Tagged Only</li> <li>Admit Untagged Only</li> </ul>       |               |           |          |
| Ingress Filtering:                | Enable                                                                                      |               |           |          |
| Uplink:                           | Enable                                                                                      |               |           |          |
| TPID:                             | 0x8100 V                                                                                    |               |           |          |
| Apply Close                       | 2                                                                                           |               |           |          |

Paso 5. Haga clic en Apply para guardar la configuración.

| 🖹 Edit Interface Settings - | Google Chrome                                                                                                    | _       |         | ×        |
|-----------------------------|----------------------------------------------------------------------------------------------------|---------|---------|----------|
| ▲ Not secure   https://     | 192.168.1.100/html/vlan_intfEdit.html?port=FE3                                                                                      |         |         |          |
| Interface:                  | Port FE3      LAG 1                                                                                                    |         |         |          |
| Interface VLAN Mode:        | <ul> <li>General</li> <li>Access</li> <li>Trunk</li> <li>Dot1q-Tunnel (The switch will be in Q-in-Q mode when it has one</li> </ul> | or more | Dot1q-T | unnel po |
| Administrative PVID:        | 1 (Range: 1 - 4094, Default: 1)                                                                                                    |         |         |          |
| Frame Type:                 | <ul> <li>Admit All</li> <li>Admit Tagged Only</li> <li>Admit Untagged Only</li> </ul>                                               |         |         |          |
| Ingress Filtering:          | Enable                                                                                                    |         |         |          |
| Uplink:                     | Enable                                                                                                    |         |         |          |
| TPID:                       | 0x8100 V                                                                                                    |         |         |          |
| Apply Close                 |                                                                                                    |         |         | Þ        |

Configuración de la Pertenencia a VLAN de Puerto en el Switch

Una vez creadas las VLAN, debe asignar las VLAN a los puertos que desea conectar.

Paso 1. Inicie sesión en la configuración web y navegue hasta VLAN Management > Port VLAN Membership.

| Small Business<br>SF220-24P                             | 24-I         | Port 10                                                                                             | )/100  | PoE Smart Sw         | vitch             |     |  |  | 🚫 Save | cisco | Language | English | ] | T | Logout | About | Help |
|---------------------------------------------------------|--------------|----------------------------------------------------------------------------------------------------|--------|----------------------|-------------------|-----|--|--|--------|-------|----------|---------|---|---|--------|-------|------|
| Getting Started   Status and Statistics  Administration | Por<br>F - F | rt VLAN Membership<br>orbidden member T - Tagged member U - Untagged member P - PVID G - Guest VLAN |        |                      |                   |     |  |  |        |       |          |         |   |   |        |       |      |
| <ul> <li>Port Management</li> </ul>                     | Po           | Port VLAN Membership Table Showing 1-26 of 26 All V per page                                        |        |                      |                   |     |  |  |        |       |          |         |   |   |        |       |      |
| VLAN Management                                         | Filt         | er: Interface                                                                                       |        | als to Port V Go     |                   |     |  |  |        |       |          |         |   |   |        |       | 1    |
| Default VLAN Settings                                   |              | late of a sec                                                                                       | Maria  |                      |                   | 140 |  |  |        |       |          |         |   |   |        |       |      |
| Create VLAN                                             |              | Internace                                                                                           | Mode   | Administrative VLANS | Operational VLANS | LAG |  |  |        |       |          |         |   |   |        |       |      |
| Port to VLAN                                            |              | FE1                                                                                                 | Trunk  | 10P                  | 10P, 1001         |     |  |  |        |       |          |         |   |   |        |       |      |
| Port VLAN Membership)                                   |              | FE2                                                                                                 | Trunk  | 10P                  | 10P, 1001         |     |  |  |        |       |          |         |   |   |        |       |      |
| GVRP Settings                                           |              | FE3                                                                                                 | Access | 1UP                  | 1UP               |     |  |  |        |       |          |         |   |   |        |       |      |
| Voice VLAN                                              |              | FE4                                                                                                 | Trunk  | 1UP                  | 1UP               |     |  |  |        |       |          |         |   |   |        |       |      |
| <ul> <li>Spanning Tree</li> </ul>                       |              | FE5                                                                                                 | Trunk  | 1UP                  | 1UP               |     |  |  |        |       |          |         |   |   |        |       |      |
| <ul> <li>MAC Address Tables</li> </ul>                  |              | FE6                                                                                                 | Trunk  | 1UP                  | 1UP               |     |  |  |        |       |          |         |   |   |        |       |      |
| ▶ Multicast                                             |              | FE7                                                                                                 | Trunk  | 1UP                  | 1UP               |     |  |  |        |       |          |         |   |   |        |       |      |
| <ul> <li>IP Configuration</li> </ul>                    |              | FE8                                                                                                 | Trunk  | 1UP                  | 1UP               |     |  |  |        |       |          |         |   |   |        |       |      |
| <ul> <li>Security</li> </ul>                            |              | FE9                                                                                                 | Trunk  | 1UP                  | 1UP               |     |  |  |        |       |          |         |   |   |        |       |      |
| <ul> <li>Access Control</li> </ul>                      |              | FE10                                                                                                | Trunk  | 1UP                  | 1UP               |     |  |  |        |       |          |         |   |   |        |       |      |
| <ul> <li>Quality of Service</li> </ul>                  |              | FE11                                                                                                | Trunk  | 1UP                  | 1UP               |     |  |  |        |       |          |         |   |   |        |       |      |
| ▶ SNMP                                                  |              | FE12                                                                                                | Trunk  | 1UP                  | 1UP               |     |  |  |        |       |          |         |   |   |        |       |      |
|                                                         | 0            | FE13                                                                                                | Trunk  | 1UP                  | 1UP               |     |  |  |        |       |          |         |   |   |        |       |      |
|                                                         |              | FE14                                                                                                | Trunk  | 1UP                  | 1UP               |     |  |  |        |       |          |         |   |   |        |       |      |
|                                                         | 0            | FE15                                                                                                | Trunk  | 1UP                  | 1UP               |     |  |  |        |       |          |         |   |   |        |       |      |
|                                                         |              | FE16                                                                                                | Trunk  | 1UP                  | 1UP               |     |  |  |        |       |          |         |   |   |        |       | -    |
| © 2014-2017 Cisco Systems, Inc. Al                      | Rights       | s Reserved.                                                                                         |        |                      |                   |     |  |  |        |       |          |         |   |   |        |       |      |

Paso 2. En Port VLAN Membership Table, seleccione la interfaz en la que desea configurar la pertenencia a VLAN. En este ejemplo, configuraremos Raspberry Pi (Puerto: FE3) para

que esté en VLAN 100.

Nota: Cualquier dispositivo de voz ya se configurará en la VLAN de voz que haya seleccionado en la sección <u>Configuración de VLAN de voz en el switch</u>.

| Small Business<br>SF220-24P               | 24-1         | Port 10                                                                          | )/100      | PoE Smart Sw         | vitch             |     | - |  | cisco | Language: | English | • | Logo | ut About | Help     |
|-------------------------------------------|--------------|----------------------------------------------------------------------------------|------------|----------------------|-------------------|-----|---|--|-------|-----------|---------|---|------|----------|----------|
| Getting Started                           | Dor          | + \ /I A NI                                                                      | Momb       | arahin               |                   |     |   |  |       |           |         |   |      |          | <b>^</b> |
| <ul> <li>Status and Statistics</li> </ul> | FUI          | I VLAN                                                                           | Membe      | ersnip               |                   |     |   |  |       |           |         |   |      |          |          |
| <ul> <li>Administration</li> </ul>        | F - F        | - Forbidden member T - Tagged member U - Untagged member P - PVID G - Guest VLAN |            |                      |                   |     |   |  |       |           |         |   |      |          |          |
| <ul> <li>Port Management</li> </ul>       | Po           | Port VLAN Membership Table Showing 1-26 of 26 All V per page                     |            |                      |                   |     |   |  |       |           |         |   |      |          |          |
| ✓ VLAN Management                         | E itt.       |                                                                                  |            |                      |                   |     |   |  |       |           |         |   |      |          |          |
| Default VLAN Settings                     | Fill         | el. Interiace                                                                    | e Type equ |                      |                   |     |   |  |       |           |         |   |      |          | 4        |
| Create VLAN                               |              | Interface                                                                        | Mode       | Administrative VLANs | Operational VLANs | LAG |   |  |       |           |         |   |      |          |          |
| Interface Settings                        |              | FE1                                                                              | Trunk      | 1UP                  | 1UP, 100T         |     |   |  |       |           |         |   |      |          |          |
| Port to VLAN                              |              | FE2                                                                              | Trunk      | 1UP                  | 1UP, 100T         |     |   |  |       |           |         |   |      |          |          |
| GVRP Settings                             | $\mathbf{O}$ |                                                                                  |            |                      |                   |     |   |  |       |           |         |   |      |          |          |
| <ul> <li>Voice VLAN</li> </ul>            |              | FE4                                                                              | Trunk      | 1UP                  | 1UP               |     |   |  |       |           |         |   |      |          |          |
| Spanning Tree                             |              | FE5                                                                              | Trunk      | 1UP                  | 1UP               |     |   |  |       |           |         |   |      |          |          |
| MAC Address Tables                        |              | FE6                                                                              | Trunk      | 1UP                  | 1UP               |     |   |  |       |           |         |   |      |          |          |
| ▶ Multicast                               |              | FE7                                                                              | Trunk      | 1UP                  | 1UP               |     |   |  |       |           |         |   |      |          |          |
| IP Configuration                          |              | FE8                                                                              | Trunk      | 1UP                  | 1UP               |     |   |  |       |           |         |   |      |          |          |
| Security                                  |              | FE9                                                                              | Trunk      | 1UP                  | 1UP               |     |   |  |       |           |         |   |      |          |          |
| <ul> <li>Access Control</li> </ul>        |              | FE10                                                                             | Trunk      | 1UP                  | 1UP               |     |   |  |       |           |         |   |      |          |          |
| <ul> <li>Quality of Service</li> </ul>    |              | FE11                                                                             | Trunk      | 1UP                  | 1UP               |     |   |  |       |           |         |   |      |          |          |
| SNMP                                      |              | FE12                                                                             | Trunk      | 1UP                  | 1UP               |     |   |  |       |           |         |   |      |          |          |
|                                           |              | FE13                                                                             | Trunk      | 1UP                  | 1UP               |     |   |  |       |           |         |   |      |          |          |
|                                           |              | FE14                                                                             | Trunk      | 1UP                  | 1UP               |     |   |  |       |           |         |   |      |          |          |
|                                           |              | EE15                                                                             | Trunk      | 1UP                  | 1UP               |     |   |  |       |           |         |   |      |          |          |
|                                           |              | FE16                                                                             | Trunk      | 11 IP                | 111P              |     |   |  |       |           |         |   |      |          | -        |
| © 2014-2017 Cisco Systems, Inc. Al        | I Rights     | Reserved.                                                                        | TUTK       | .01                  | .51               |     |   |  |       |           |         |   |      |          |          |

Paso 3. Haga clic en Join VLAN... para modificar el puerto que desea configurar las VLAN.

| Small Business                            | 04       | Devit 4     |          |                   | it also             |          |                | cisco Language: English | • | Logout | About | Help |
|-------------------------------------------|----------|-------------|----------|-------------------|---------------------|----------|----------------|-------------------------|---|--------|-------|------|
| CISCO SF220-24P                           | 24-      | -Port T     | 0/100 P  | oe Smart Sw       | /itch               |          |                |                         |   |        |       |      |
| Getting Started                           | 6        | FE8         | Trunk    | 1UP               | 1UP                 |          |                |                         |   |        |       | -    |
| <ul> <li>Status and Statistics</li> </ul> |          | FE9         | Trunk    | 1UP               | 1UP                 |          |                |                         |   |        |       |      |
| <ul> <li>Administration</li> </ul>        |          | FE10        | Trunk    | 1UP               | 1UP                 |          |                |                         |   |        |       |      |
| <ul> <li>Port Management</li> </ul>       |          | EE11        | Trunk    | 1UP               | 1UP                 |          |                |                         |   |        |       |      |
| <ul> <li>VLAN Management</li> </ul>       |          | EF12        | Trunk    | 1UP               | 111P                |          |                |                         |   |        |       |      |
| Default VLAN Settings                     |          | FE13        | Trunk    | 111P              | 111P                |          |                |                         |   |        |       |      |
| Create VLAN                               |          | EE14        | Trunk    | 111P              | 1110                |          |                |                         |   |        |       |      |
| Interface Settings                        |          | FE15        | Trunk    | 111P              | 111P                |          |                |                         |   |        |       |      |
| Port VLAN Membership                      |          | EE16        | Trunk    | 100               | 110                 |          |                |                         |   |        |       |      |
| GVRP Settings                             |          | FEI0        | Trunk    | 105               | IUP                 |          |                |                         |   |        |       |      |
| Voice VLAN                                |          | FEIT        | Trunk    | TUP               | IUP                 |          |                |                         |   |        |       |      |
| <ul> <li>Spanning Tree</li> </ul>         |          | ) FE18      | Trunk    | 10P               | 10P                 |          |                |                         |   |        |       |      |
| <ul> <li>MAC Address Tables</li> </ul>    |          | ) FE19      | Trunk    | 10P               | 10P                 |          |                |                         |   |        |       |      |
| <ul> <li>Multicast</li> </ul>             |          | ) FE20      | Trunk    | 1UP               | 1UP                 |          |                |                         |   |        |       |      |
| <ul> <li>IP Configuration</li> </ul>      |          | ) FE21      | Trunk    | 1UP               | 1UP                 |          |                |                         |   |        |       |      |
| <ul> <li>Security</li> </ul>              |          | FE22        | Trunk    | 1UP               | 1UP                 |          |                |                         |   |        |       |      |
| <ul> <li>Access Control</li> </ul>        |          | FE23        | Trunk    | 1UP               | 1UP                 |          |                |                         |   |        |       |      |
| <ul> <li>Quality of Service</li> </ul>    |          | ) FE24      | Trunk    | 1UP               | 1UP                 |          |                |                         |   |        |       |      |
| ► SNMP                                    |          | GE1         | Trunk    | 1UP               | 1UP                 |          |                |                         |   |        |       |      |
|                                           |          | GE2         | Trunk    | 1UP               | 1UP                 |          |                |                         |   |        |       |      |
|                                           |          | Join VLAN   | Details. |                   |                     |          |                |                         |   |        |       |      |
|                                           | F-       | Forbidden n | nember   | T - Tagged member | U - Untagged member | P - PVID | G - Guest VLAN |                         |   |        |       | -    |
| © 2014-2017 Cisco Systems, Inc. A         | All Righ | ts Reserved | l.       |                   |                     |          |                |                         |   |        |       |      |

Paso 4. Seleccione 1UP y haga clic en < para quitar la VLAN 1 de la interfaz en la sección Select VLAN. Sólo se puede agregar 1 VLAN sin etiqueta a la interfaz cuando es un puerto de acceso.

| Din VLAN - Google Chrome                                                               | _ | × |
|----------------------------------------------------------------------------------------|---|---|
| <b>A</b> Not secure https://192.168.1.100/html/vlan_portMembershipEdit.html?port=FE3   |   |   |
| Interface:   Port FE3  LAG  I                                                          |   |   |
| Mode: Access                                                                           |   |   |
| Select VLAN:                                                                           |   |   |
|                                                                                        |   |   |
| F - Forbidden member, T - Tagged member, U - Untagged member, P - PVID, G - Guest VLAN |   |   |
| Tagging: Forbidden<br>Excluded<br>Tagged<br>Untagged                                   |   |   |
| PVID                                                                                   |   |   |
| Apply Close                                                                            |   |   |

Paso 5. Seleccione 100 y haga clic en > para agregar la VLAN sin etiqueta a la interfaz.

| 🗋 Join VLAN - G | oogle Chrome                                                                                   | _ | × |
|-----------------|------------------------------------------------------------------------------------------------|---|---|
| A Not secure    | https://192.168.1.100/html/vlan_portMembershipEdit.html?port=FE3                               |   |   |
| Interface:      | ● Port FE3 ▼ ● LAG 1▼                                                                          |   |   |
| Mode:           | Access                                                                                         |   |   |
| Select VLAN:    |                                                                                                |   |   |
| 100<br>200<br>1 | 4095P                                                                                          |   |   |
| F - Forbidden r | nember, T - Tagged member, U - Untagged member, P - PVID, G - Guest VLAN                       |   |   |
| Tagging:        | <ul> <li>Forbidden</li> <li>Excluded</li> <li>Tagged</li> <li>Untagged</li> <li>VID</li> </ul> |   |   |
| Apply           | Close                                                                                          |   |   |
|                 |                                                                                                |   |   |

Paso 6. Haga clic en Apply para guardar la configuración.

| 🗋 Join VLAN - G             | oogle Chrome                                                             | _ | × |
|-----------------------------|--------------------------------------------------------------------------|---|---|
| A Not secure                | https://192.168.1.100/html/vlan_portMembershipEdit.html?port=FE3         |   |   |
| Interface:                  | ● Port FE3 ▼ ● LAG 1 ▼                                                   |   |   |
| Mode:                       | Access                                                                   |   |   |
| Select VLAN:                |                                                                          |   |   |
| 200<br>1<br>F - Forbidden r | hember, T - Tagged member, U - Untagged member, P - PVID, G - Guest VLAN |   |   |
| Tagging:                    | Forbidden                                                                |   |   |
|                             | Excluded     Tagged                                                      |   |   |
|                             | <ul> <li>Untagged</li> </ul>                                             |   |   |
|                             | PVID                                                                     |   |   |
| Apply                       | Close                                                                    |   |   |

Paso 7. Seleccione el puerto de interfaz que está conectado al router en el campo Interface. En este ejemplo, el puerto GE1 está seleccionado.

| 🗋 Join VLAN - G                                                                                                | oogle Chrome — 🗆 X                                                                              |  |  |  |  |  |  |  |  |
|----------------------------------------------------------------------------------------------------|-------------------------------------------------------------------------------------------------|--|--|--|--|--|--|--|--|
| A Not secure                                                                                                   | https://192.168.1.100/html/vlan_portMembershipEdit.html?port=FE3                                |  |  |  |  |  |  |  |  |
| Success. To permanently save the configuration, go to the Copy/Save Configuration page or click the Save icon. |                                                                                                 |  |  |  |  |  |  |  |  |
| Interface:                                                                                                    | ● Port GE1 ▼ LAG 1 ▼                                                                            |  |  |  |  |  |  |  |  |
| Mode:                                                                                                    | Trunk                                                                                           |  |  |  |  |  |  |  |  |
| Select VLAN:                                                                                                   |                                                                                                 |  |  |  |  |  |  |  |  |
| 100     200   F - Forbidden n                                                                                  | nember, T - Tagged member, U - Untagged member, P - PVID, G - Guest VLAN                        |  |  |  |  |  |  |  |  |
| Tagging:                                                                                                    | <ul> <li>Forbidden</li> <li>Excluded</li> <li>Tagged</li> <li>Untagged</li> <li>PVID</li> </ul> |  |  |  |  |  |  |  |  |
| Apply                                                                                                    | Close                                                                                           |  |  |  |  |  |  |  |  |
|                                                                                                    |                                                                                                 |  |  |  |  |  |  |  |  |

Paso 8. Elija la VLAN que se agregará a la interfaz seleccionada y luego haga clic en > para agregarla en la sección Select VLAN. En este ejemplo, seleccionaremos VLAN 100 y 200.

| 🗋 Join VLAN - G                                                                                                | 🗋 Join VLAN - Google Chrome — 🗆 🗙            |  |  |  |  |  |  |  |
|----------------------------------------------------------------------------------------------------|----------------------------------------------|--|--|--|--|--|--|--|
| ▲ Not secure https://192.168.1.100/html/vlan_portMembershipEdit.html?port=FE3                                  |                                              |  |  |  |  |  |  |  |
| Success. To permanently save the configuration, go to the Copy/Save Configuration page or click the Save icon. |                                              |  |  |  |  |  |  |  |
| Interface:                                                                                                    | ● Port GE1 ▼ O LAG 1 ▼                       |  |  |  |  |  |  |  |
| Mode:                                                                                                    | Trunk                                        |  |  |  |  |  |  |  |
| Select VLAN:                                                                                                   |                                              |  |  |  |  |  |  |  |
|                                                                                                    |                                              |  |  |  |  |  |  |  |
| F - Forbladen I                                                                                                | Eorbidden     Forbidden                      |  |  |  |  |  |  |  |
| lagging.                                                                                                    | Excluded                                     |  |  |  |  |  |  |  |
|                                                                                                    | <ul> <li>Tagged</li> <li>Untagged</li> </ul> |  |  |  |  |  |  |  |
|                                                                                                    | PVID                                         |  |  |  |  |  |  |  |
| Apply                                                                                                    | Close                                        |  |  |  |  |  |  |  |

Paso 9. Haga clic en Apply para guardar la configuración.

Nota: Es posible que sea necesario reiniciar los teléfonos IP para que la dirección IP cambie a la subred correcta.

# Cambiar la dirección IP de Raspberry Pi para que esté en una subred diferente

Paso 1. Conéctate a tu Raspberry Pi mediante Secure Shell (SSH) o conecta tu Raspberry Pi a un monitor de computadora. En este ejemplo, utilizaremos SSH para configurar el Raspberry Pi.

Nota: el puerto del switch para el ordenador/portátil deberá estar en la misma VLAN que el Raspberry Pi y configurado como puerto de acceso al configurar los parámetros de la interfaz. Consulte <u>Configuración de los parámetros de interfaz en un switch</u> y <u>Configuración de la pertenencia a VLAN de puerto en la sección Switch</u> de este artículo para revisar. Asegúrese de que su dirección IP está en la misma red que su Raspberry Pi para SSH en ella. Si su dispositivo no está en la misma red que el Raspberry Pi, utilice una dirección IP estática y cambie manualmente su dirección IP para que esté en la misma red o puede escribir el comando ipconfig /release e ipconfig/renew en el símbolo del sistema para

obtener una nueva dirección IP. Los clientes SSH pueden variar dependiendo de su sistema operativo. En este ejemplo, PuTTY se utilizó para introducir SSH en el Raspberry Pi. Para obtener más información sobre SSH, haga clic <u>aquí</u>.

| PuTTY Configuration                                                                                                    |                                                                                                    |                                                              | ×                                     |
|----------------------------------------------------------------------------------------------------|----------------------------------------------------------------------------------------------------|--------------------------------------------------------------|---------------------------------------|
| Category:                                                                                                    |                                                                                                    |                                                              |                                       |
| <ul> <li>Session</li> <li>Logging</li> <li>Terminal</li> <li>Keyboard</li> <li>Bell</li> <li>Features</li> <li>Window</li> <li>Appearance</li> <li>Behaviour</li> <li>Translation</li> <li>Selection</li> <li>Connection</li> </ul> | Basic options<br>Specify the destination<br>Host Name (or IP addr<br>Connection type:<br>O Raw O Telnet<br>Load, save or delete a s<br>Saved Sessions | s for your PuTTY s<br>you want to conne<br>ress)<br>O Rlogin | eession<br>Port<br>22<br>3H () Serial |
| - Data<br>- Proxy<br>- Telnet<br>- Rlogin                                                                                                    | Close window on exit:<br>Always                                                                                                    | er <ul> <li>Only on</li> </ul>                               | Load<br>Save<br>Delete                |
| About                                                                                                    |                                                                                                    | Open                                                         | Cancel                                |

Paso 2. Escriba la dirección IP de su Raspberry Pi en el campo Nombre de host (o dirección IP). En este ejemplo, se introduce 192.168.1.10.

Nota: Puede utilizar la tabla DHCP en el router para encontrar la dirección del Raspberry Pi. En este documento, esta Raspberry Pi estaba preconfigurada para tener una dirección IP estática.

| PuTTY Configuration                                                                                                    |                                                                                                    | ×                                                                  |
|----------------------------------------------------------------------------------------------------|----------------------------------------------------------------------------------------------------|--------------------------------------------------------------------|
| Category:                                                                                                    |                                                                                                    |                                                                    |
| <ul> <li>Session</li> <li>Logging</li> <li>Terminal</li> <li>Keyboard</li> <li>Bell</li> <li>Features</li> <li>Window</li> <li>Appearance</li> <li>Behaviour</li> <li>Translation</li> <li>Selection</li> <li>Colours</li> <li>Connection</li> <li>Data</li> <li>Proxy</li> <li>Telnet</li> <li>Rlogin</li> <li>SSH</li> <li>Serial</li> </ul> | Basic options for your PuTTY set   Specify the destination you want to connect   Host Name (or IP address)   192.168.1.10   Connection type:   Raw   Telnet   Raw   Telnet   Raw   Telnet   Raw   Default Settings     Close window on exit:   Always   Never     Only on classion | ssion<br>t to<br>Port<br>22<br>() Serial<br>Load<br>Save<br>Delete |
| About                                                                                                    | Open                                                                                                    | Cancel                                                             |

Paso 3. Ingrese 22 como el número de puerto en el campo Puerto. El puerto 22 es el puerto estándar para el protocolo SSH.

| PuTTY Configuration                                                                                                    |                                                                                                    | ×                                                                     |
|----------------------------------------------------------------------------------------------------|----------------------------------------------------------------------------------------------------|-----------------------------------------------------------------------|
| Category:                                                                                                    |                                                                                                    |                                                                       |
| <ul> <li>Session</li> <li>Logging</li> <li>Terminal</li> <li>Keyboard</li> <li>Bell</li> <li>Features</li> <li>Window</li> <li>Appearance</li> <li>Behaviour</li> <li>Translation</li> <li>Selection</li> <li>Colours</li> <li>Connection</li> <li>Data</li> <li>Proxy</li> <li>Telnet</li> <li>Rlogin</li> <li>SSH</li> </ul> | Basic options for your PuTTY set<br>Specify the destination you want to connect<br>Host Name (or IP address)<br>192.168.1.10<br>Connection type:<br>Raw Telnet Rlogin SSH<br>Load, save or delete a stored session<br>Saved Sessions<br>Default Settings | ession<br>to to<br>Port<br>22<br>d O Serial<br>Load<br>Save<br>Delete |
| About                                                                                                    | Close window on exit:<br>Always Never Only on c<br>Open                                                                                                    | lean exit<br>Cancel                                                   |

Paso 4. En la sección Tipo de conexión: , haga clic en el botón de opción SSH para elegir SSH como método de conexión con el switch. A continuación, haga clic en Abrir para iniciar la sesión.

| PuTTY Configuration                                                                                                    |                                                                                                    | ×                                                                 |
|----------------------------------------------------------------------------------------------------|----------------------------------------------------------------------------------------------------|-------------------------------------------------------------------|
| Category:                                                                                                    |                                                                                                    |                                                                   |
| Category:         Session         Logging         Terminal         Keyboard         Bell         Features         Window         Appearance         Behaviour         Translation         Selection         Colours         Connection         Data         Proxy         Telnet         Rlogin         SSH         Serial | Basic options for your PuTTY set<br>Specify the destination you want to connect<br>Host Name (or IP address)<br>192.168.1.10<br>Connection type:<br>Raw Telnet Rlogin SSH<br>Load, save or delete a stored session<br>Saved Sessions<br>Default Settings | ssion<br>t to<br>Port<br>22<br>) Serial<br>Load<br>Save<br>Delete |
|                                                                                                    | Close window on exit:<br>Always Never Only on cl                                                                                                    | ean exit<br>Cancel                                                |

Paso 5. Ingrese el nombre de usuario y la contraseña del RasPBX en el campo login as y password.

Nota: El usuario predeterminado: root y la contraseña predeterminada: raspberry

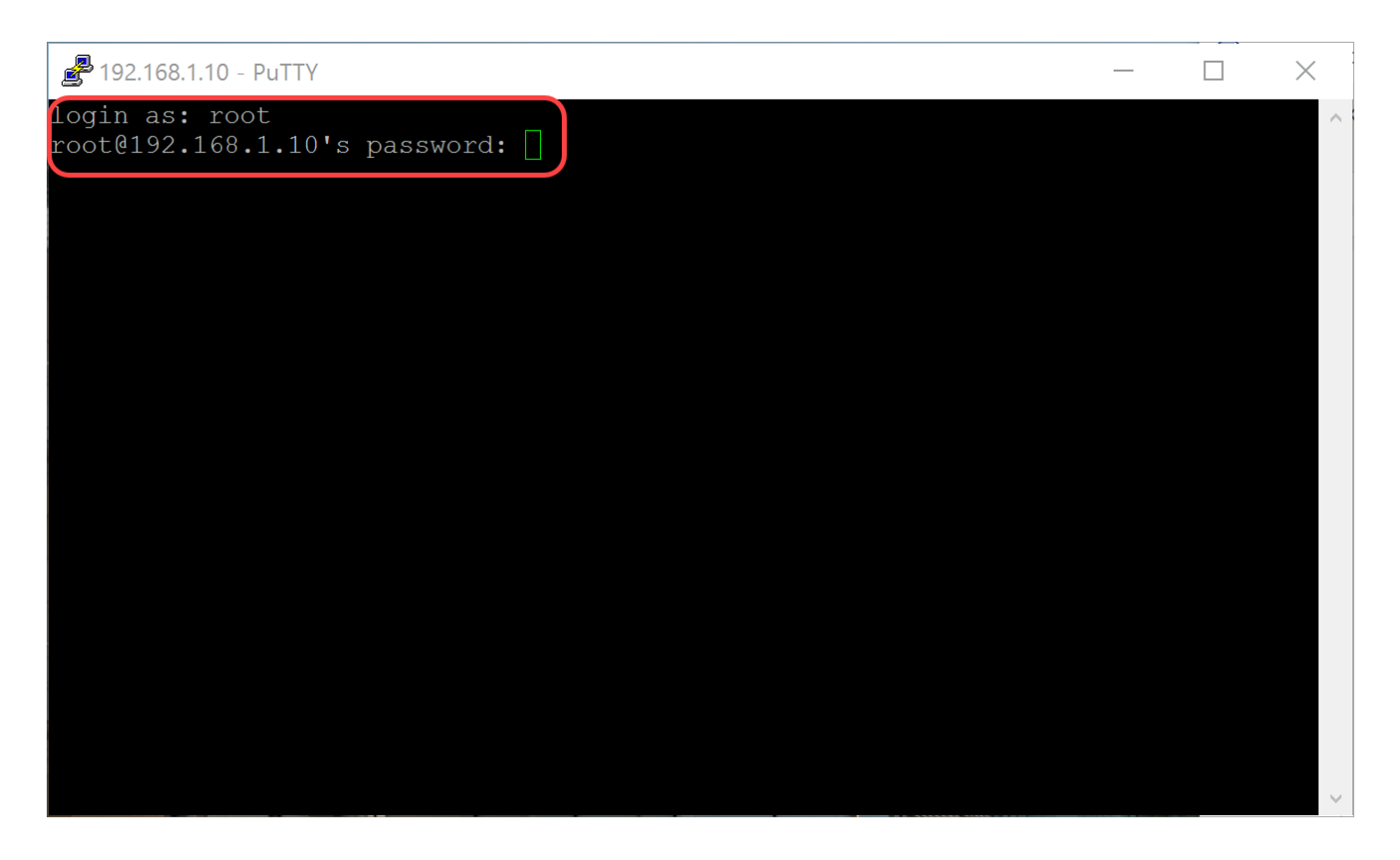

Paso 6. Para cambiar la dirección IP de su Ethernet para que sea una dirección IP estática, escriba ifconfig eth0 [dirección IP] netmask [máscara de red]. En este ejemplo, utilizaremos 192.168.3.10 y la máscara de red 255.255.255.0

ifconfig eth0 192.168.3.10 netmask 255.255.255.0

Nota: se le desconectará de la sesión cuando cambie la dirección IP. Para volver a conectarse a Raspberry Pi, el ordenador o portátil debe estar en la misma subred que Raspberry Pi (192.168.3.x).

| 🛃 192.168.3.10 - PuTTY                                                               |                                                                                                    | —                 |              | X |
|--------------------------------------------------------------------------------------|----------------------------------------------------------------------------------------------------|-------------------|--------------|---|
| Linux raspbx 4.9.59-                                                                 | -v7+ #1047 SMP Sun Oct 29 12:19:23 GMT 2017 a:                                                                                                    | rmv7l             |              | ^ |
| Welcome to RasPBX -                                                                  | Asterisk for Raspberry Pi                                                                                                    |                   |              |   |
| RasPBX is based on I<br>system are free soft<br>described in the ind                 | Debian. The programs included with the Debian<br>tware; the exact distribution terms for each p<br>dividual files in /usr/share/doc/*/copyright.                                           | GNU/Li<br>program | nux<br>1 are |   |
| RasPBX comes with ABSOLUTELY NO WARRANTY, to the extent permitted by applicable law. |                                                                                                    |                   |              |   |
| List of RasPBX spec:                                                                 | ific commands:                                                                                                    |                   |              |   |
| raspbx-upgrade                                                                       | Keep your system up to date with the latest a security fixes                                                                                                    | add-ons           | and          |   |
| configure-timezone                                                                   | Set timezone for both system and PHP                                                                                                    |                   |              |   |
| add-fax-extension<br>install-fail2ban<br>install-dongle                              | Add additional fax extension for use with Hy<br>Install Fail2Ban for additional security<br>Install GSM/3G calling capability with chan of<br>Backup your complete system to an image file | laFAX<br>dongle   |              |   |
| Last login: Mon Dec                                                                  | 18 19.56.37 2017 from 192 168 1 151                                                                                                    |                   |              |   |
| root@raspbx:~#(ifcom                                                                 | nfig eth0 192.168.3.10 netmask 255.255.255.0                                                                                                    |                   |              | ~ |

Paso 7. Vuelva a conectarse a su Raspberry Pi mediante la dirección IP estática que se configuró en el paso 6. En este ejemplo, utilizamos 192.168.3.10 para volver a conectar.

Nota: Asegúrese de que el ordenador/portátil se encuentra en la misma subred que el Raspberry Pi, así como la VLAN. Si su computadora/laptop está en la misma VLAN que Raspberry Pi y usted no tiene la dirección IP correcta, puede ir al símbolo del sistema y escribir ipconfig /release y luego ipconfig /renew para solicitar una nueva dirección IP o puede configurar su dispositivo para tener una dirección IP estática en las propiedades Ethernet.

| RuTTY Configuration                                                                                                    |                                                          | ×          |  |
|----------------------------------------------------------------------------------------------------|----------------------------------------------------------|------------|--|
| Category:                                                                                                    |                                                          |            |  |
| Session<br>Logging<br>Terminal<br>Keyboard                                                                                                    | Basic options for your PuTTY session                     |            |  |
|                                                                                                    | Specify the destination you want to connect to           |            |  |
|                                                                                                    | Host Name (or IP address)                                | Port       |  |
| -Bell<br>-Features                                                                                                    | 192.168.3.10                                             | 22         |  |
| <ul> <li>Window</li> <li>Appearance</li> <li>Behaviour</li> <li>Translation</li> <li>Selection</li> <li>Colours</li> <li>Connection</li> <li>Data</li> <li>Proxy</li> <li>Telnet</li> <li>Rlogin</li> <li>SSH</li> <li>Serial</li> </ul> | Connection type:                                         | I 🔘 Serial |  |
|                                                                                                    | Load, save or delete a stored session<br>Saved Sessions  |            |  |
|                                                                                                    | Default Settings                                         | Load       |  |
|                                                                                                    |                                                          | Save       |  |
|                                                                                                    |                                                          | Delete     |  |
|                                                                                                    |                                                          |            |  |
|                                                                                                    | Close window on exit:<br>Always Never Only on clean exit |            |  |
|                                                                                                    |                                                          |            |  |
| About                                                                                                    | Open                                                     | Cancel     |  |

Paso 8. En la línea de comandos, escriba route add default gw [dirección IP del router de la subred] para agregar una puerta de enlace predeterminada.

Nota: puede utilizar el comando route para ver la tabla de ruteo.

route add default gw 192.168.3.1

| 🛃 192.168.3.10 - PuTTY                                                                  | _                                                                                                    |            | Х   |
|-----------------------------------------------------------------------------------------|----------------------------------------------------------------------------------------------------|------------|-----|
| Linux raspbx 4.9.59                                                                     | -v7+ #1047 SMP Sun Oct 29 12:19:23 GMT 2017 armv71                                                                                                    |            | ^   |
| Welcome to RasPBX -                                                                     | Asterisk for Raspberry Pi                                                                                                    |            |     |
| RasPBX is based on<br>system are free sof<br>described in the in                        | Debian. The programs included with the Debian GNU/Lin<br>tware; the exact distribution terms for each program<br>dividual files in /usr/share/doc/*/copyright.                                      | nux<br>are |     |
| RasPBX comes with A<br>applicable law.                                                  | BSOLUTELY NO WARRANTY, to the extent permitted by                                                                                                    |            |     |
| List of RasPBX spec                                                                     | ific commands:                                                                                                    |            |     |
| raspbx-upgrade                                                                          | Keep your system up to date with the latest add-ons                                                                                                    | and        |     |
| configure-timezone                                                                      | Set timezone for both system and PHP                                                                                                    |            |     |
| install-fax<br>add-fax-extension<br>install-fail2ban<br>install-dongle<br>raspbx-backup | Add additional fax extension for use with HylaFAX<br>Install Fail2Ban for additional security<br>Install GSM/3G calling capability with chan_dongle<br>Backup your complete system to an image file |            |     |
| Last login: Mon Dec                                                                     | e <u>18 14:45:13 2017 from 192.168</u> .3.102                                                                                                    |            |     |
| TOOCCTUDDDA. L(TOUC                                                                     | <u>daa actaare yw 172.100.J.L</u>                                                                                                    |            | · · |

### Conclusión

Ahora debería haber configurado correctamente una red de voz básica. Para comprobarlo, descuelgue uno de los teléfonos SPA/MPP y oirá un tono de marcado. En este documento, uno de los teléfonos SPA/MPP tiene la extensión 1002 y el otro tiene 1003. Debería poder llamar a la extensión 1003 cuando utilice el teléfono SPA/MPP de la extensión 1002.

#### Acerca de esta traducción

Cisco ha traducido este documento combinando la traducción automática y los recursos humanos a fin de ofrecer a nuestros usuarios en todo el mundo contenido en su propio idioma.

Tenga en cuenta que incluso la mejor traducción automática podría no ser tan precisa como la proporcionada por un traductor profesional.

Cisco Systems, Inc. no asume ninguna responsabilidad por la precisión de estas traducciones y recomienda remitirse siempre al documento original escrito en inglés (insertar vínculo URL).